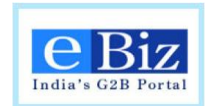

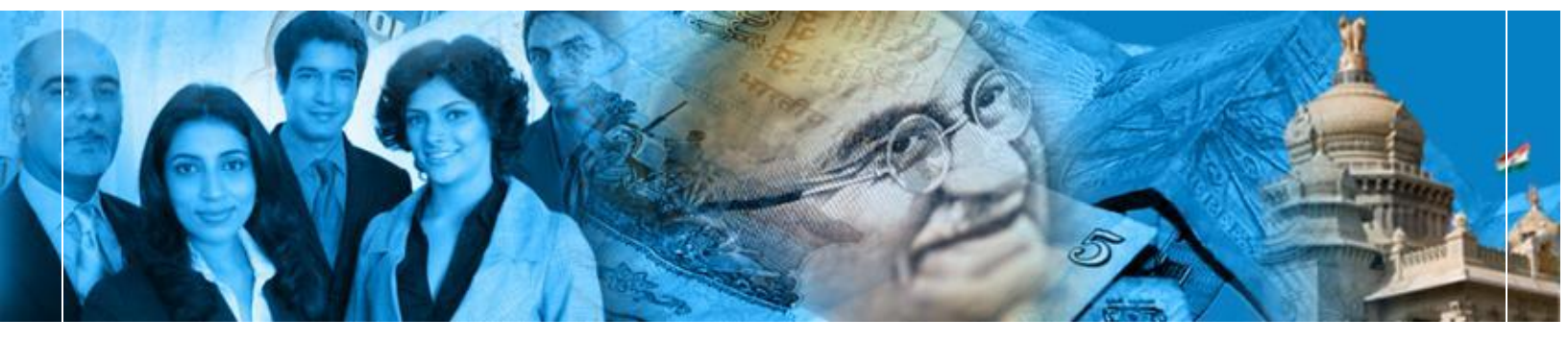

# eBiz – A G2B Platform for Government of India

**User Manual** 

- Industrial License
- Industrial Entrepreneurs Memorandum
  - Employer Registration with ESIC

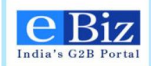

# TABLE OF CONTENTS

| 1                 | INTRODUCTION                                                                                                    | 3           |
|-------------------|----------------------------------------------------------------------------------------------------|-------------|
| 1.1<br>1.2<br>1.3 | Industrial License<br>Industrial Entrepreneurs Memorandum<br>Employer Registration with Employees' State Insurance Corporation | 3<br>4<br>5 |
| 2                 | USERS                                                                                                    | 6           |
| 3                 | PREREQUISITES FOR FILLING THE APPLICATION                                                                                      | 7           |
| 3.1<br>3.2<br>3.3 | DIGITAL SIGNATURE<br>IN CASE OF ONLINE PAYMENT<br>IN CASE OF OFFLINE PAYMENT                                                   | 7<br>7<br>7 |
| 4                 | INFORMATION TO BE KEPT READY BEFORE FILING APPLICATION                                                                         | 8           |
| 4.1<br>4.2<br>4.3 | Industrial License Application:<br>Industrial Entrepreneur's Memorandum Application:<br>Employer Registration Application:     | 8<br>8<br>8 |
| 5                 | STEPS FOR NEW REGISTRATION                                                                                                    | 10          |
| 5.1<br>5.2        | Steps for Individual Registration<br>Steps for Business Registration                                                           | 10<br>16    |
| 6                 | STEPS TO APPLY FOR IL/ IEM                                                                                                    | 21          |
| 7                 | STEPS TO APPLY FOR EMPLOYERS REGISTRATION WITH ESIC                                                                            | 33          |
| 8                 | STEPS FOR ONLINE PAYMENT                                                                                                    | 46          |
| 9                 | STEPS FOR OFFLINE PAYMENT                                                                                                    | 55          |
| 10                | RESUBMISSION OF APPLICATION                                                                                                    | 59          |
| 10.1<br>10.2      | IL / IEM<br>Employers Registration with ESIC                                                                                   | 59<br>63    |
| 11                | CONTACT US                                                                                                    | 65          |
| 12                | DECLARATION                                                                                                    | 66          |

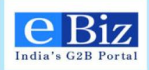

## **1** Introduction

Department of Industrial Policy and Promotion (DIPP), Government of India has envisioned eBiz Project to create a one-stop-shop of convenient and efficient online G2B services to the business community. This objective will be attained by reducing the complexity in obtaining information and services related to starting businesses in India, and in dealing with licenses and permits across the business life-cycle.

This document is intended to serve as a User Guide for **eBiz application** and present an overview of the online application system explaining the concepts and functionality of the same.

## 1.1 Industrial License

The Government's liberalization and economic reforms program aims at rapid and substantial economic growth which is integrated with global economy in a harmonized manner. The industrial policy reforms have reduced the industrial licensing requirements, removed restrictions on investment and expansion and facilitated easy access to foreign technology and foreign direct investment.

Licensing is done under Industries (Development & Regulation) Act 1951. Post 1991 de-licensing, presently only five industries are under compulsory licensing:

- Electronic aerospace and defense equipment
- Industrial explosives including detonating fuses, safety fuses, gun powder, nitrocellulose and matches
- Cigars and cigarettes of tobacco and manufactured tobacco substitutes
- [Fresh Licenses are not being granted for manufacture of this item on health grounds since 1999]
- Specified hazardous chemicals i.e (i) hydrocyanic acid and its derivatives (ii) Phosgene and its derivatives and (iii) Isocyanates & disocyanates of hydrocarbon not elsewhere specified (example methyl Isocynate)
- Distillation and brewing of alcoholic drinks

[Licensing ceased by DIPP in compliance with Supreme Court Order dated 29/01/1997 in Bihar Distillery Case which ruled that industries engaged in manufacture of potable alcohol would be under the jurisdiction of the states]

In addition to above, a non-MSME unit manufacturing items reserved for MSME needs an Industrial License.

Industrial undertakings which fall under above categories are required to submit online application in the prescribed format, i.e. "Form FC-IL", through e-Biz Portal.

If Industry does not belong to any of above mentioned category, an Industrial Entrepreneur Memorandum application needs to be filed.

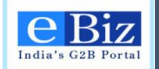

#### **Payment Details:-**

Submission of IL form requires a fee of Rs.2500/- (Rupees Two Thousand Five Hundred only) to be paid online.

Applicant is also required to pay a nominal eBiz transaction fee (Rs.30/-) while submitting the application form online through eBiz portal.

#### **Invocation Frequency:-**

Applicant can apply for IL at any time of the year.

#### 1.2 Industrial Entrepreneurs Memorandum

The Government's liberalization and economic reforms program aims at rapid and substantial economic growth which is integrated with global economy in a harmonized manner. The industrial policy reforms have reduced the industrial licensing requirements, removed restrictions on investment and expansion and facilitated easy access to foreign technology and foreign direct investment.

All industrial undertakings exempt from the requirements of industrial licensing, including existing units undertaking substantial expansion, are required to file information in the prescribed form for Industrial Entrepreneurs Memorandum (IEM), i.e. "Form IEM" with the Secretariat of Industrial Assistance (SIA), Department of Industrial Policy and Promotion (DIPP), Government of India, and obtain an acknowledgement. This application can be filed online at eBiz portal.

All Industrial undertakings also need to file information in Part 'B' of the Memorandum at the time of commencement of commercial production.

No amendment/modifications are made to any IEM filed before 30th June, 1998 except for clerical errors. Where any amendment/modification is sought to be made in such IEMs, a fresh memorandum in Form IEM, along with the prescribed fee has to be filed for which a fresh acknowledgement will be issued. An IEM would be cancelled / deleted from the SIA records if, on scrutiny, it is found that the proposal contained in the IEM is licensable.

#### **Payment Details:-**

Submission of IEM form requires a fee of Rs.1000/- (Rupees One Thousand only) for up to 10 items proposed to be manufactured in the same unit. For more than 10 items, an additional fee of Rs. 250/- for up to 10 additional items is applicable.

Applicant is also required to pay a nominal eBiz transaction fee (Rs.30/-) while submitting the application form online through eBiz portal.

#### **Invocation Frequency:-**

- Applicant can file Form IEM, Part 'A', at any time of the year.
- Form IEM, Part 'B', needs to be filed once commercial production has commenced within the unit.

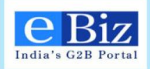

## 1.3 Employer Registration with Employees' State Insurance Corporation

Employees' State Insurance Corporation (ESIC) provides monetary and medical benefits to Employees in case of sickness, maternity and employment injury and to make provisions for related matters. The Scheme is mainly financed by contributions from employers and employees. The employers' contribution is equal to four and three fourth per cent of the wages payable to employees. The employees' contribution is at the rate of one and three-fourth per cent of the wages payable to an employee. The State Governments share expenditure on the provision of medical care

Following industries are required to obtain coverage under ESIC:-

- Factories employing 10 or more persons irrespective of whether power is used in the process of manufacturing or not.
- Shops, hotels, restaurants, cinemas including preview theatre, road motor transport undertakings and newspaper establishment employing 10/20 or more persons depending upon the state in which the establishment is located.
- Private Medical and Educational Institutions employing 10/20 or more persons in certain States

The existing wage-limit for coverage under the Act, is Rs.15,000/- per month (with effect from 01.05.2010).

The Act does not apply to workers engaged in mining operations, railway running sheds, certain seasonal factories operating for less than 7 months in a year. Factories or establishments run by the State Govt./ Central Govt. whose employees are in receipt of social security benefits substantially similar or superior to those provided under the Act can be exempted from coverage.

#### **Payment Details:-**

There are no payments to be made to ESIC while applying for employer's registration with ESIC. Applicant is required to pay a nominal eBiz transaction fee (Rs.23/-) while submitting the application form online through eBiz portal.

#### **Invocation Frequency:-**

Applicant can file Form 01, Employers Registration Form, at any time of the year.

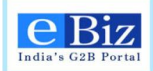

# 2 Users

The following are users and their roles in eBiz application:

| Users           | Responsibilities                               |
|-----------------|------------------------------------------------|
| Business User   | Register on eBiz portal                        |
|                 | Submit application                             |
|                 | Make Payment                                   |
|                 | Provide clarification sought by the department |
|                 | View status updates sent by department         |
| Department User | View the application                           |
|                 | Process the application                        |
|                 | Provide license / rejection                    |

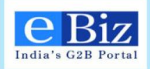

## **3** Prerequisites for filling the application

### 3.1 Digital signature

Digital signature is required for the authenticity of the filled application. The user who wants to apply for any of the service - IL, IEM or Employer Registration - through eBiz portal must have a valid digital signature. After filling the application form the user needs to apply the digital signature on the application form. An application will be considered invalid if it will not be digitally signed.

In case of you need to know that 'How to procure for digital signature'. Kindly refer the links given below.

https://onlinetenders.co.in/Digital\_Certficate\_Procedure.pdf

http://www.digitalsignatureindia.com/

#### 3.2 In case of online payment

The user needs to have an *Account with Central Bank of India* for the payment of service fee.

#### 3.3 In case of offline payment

The user has to go to the nearest **branch of Central Bank of India** along with the print out of the Challan/Receipt which he gets while filling the online application and deposit the required amount in the bank.

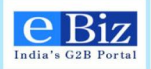

# 4 Information to be kept ready before filing application

#### 4.1 Industrial License Application:

- Name of company
- Name and address of the promoter
- Status of the promoter/ Industrial undertaking
- Detail of Foreign holding in the Indian Company
- Location of the factory
- Existing activity of the company if any and/ or holding Industrial License
- Item Description/ items proposed to manufacture
- Proposed annual capacity
- Process involved in manufacture of the process
- Capital structure
- Proposed borrowing
- Investment details
- The background of the Indian promoters/ Company including Proprietor/ Promoters/ Director/ and CEO also along with Name, parentage, date of birth etc.
- Employment (Please see definition of factory, Section 3 C of IDR Act, 1951)

## 4.2 Industrial Entrepreneur's Memorandum Application:

- Name of the Undertaking, correspondence address etc
- Registration Number if Registered with Registrar of Companies
- Status of the Promoter (Central Govt Undertaking, State Govt undertaking, Individual, Private Sector etc)
- Information on the proposal (For New Undertaking, New Article, Substantial Expansion etc)
- Whether the proposal is in lieu of any other IEM, IL held. If yes reference No.
- Location address of the unit
- Item(s) of manufacture with NIC Codes(NIC Code of 1987 is followed)
- Information on raw material
- Investment details Existing & Proposed as mentioned in the form (Land, Building, Plant & Machinery: indigenous, imported etc)
- Financing Pattern
- Employment details
- Expected date of commercial production

## 4.3 Employer Registration Application:

- Name of the Factory / Establishment, postal address, location address etc
- Property ownership details
- Details of all bank accounts

eBiz – User Manual for IL , IEM and ESIC Services

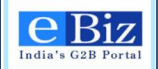

- Nature of work
- License details if registered under any other act like Factories/ Shop / Establishment/Others.
- Category of enterprise (Central Govt Undertaking, State Govt undertaking, Individual, Private Sector, HUF, Co-operative etc)
- Details of office bearers
- Office location details and person responsible for day to day operations
- Number of employees employed for wages directly and through immediate employers on the date of application (total as well as number of employees with wages less than Rs.15000)
- Total wages paid in the preceding month
- Scanned copies of registration, latest rent bill, latest building tax or property tax, legal status of establishment (MoU, AoA, partnership deed, trust deed), commencement of production certificate/ Registration number of CST.
- Details of employees to be registered with their address, bank account details, previous employer details, nominee details, family details.

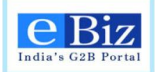

## **5** Steps for New Registration

In order to use any of the service - IL (Industrial License) or IEM (Industrial Entrepreneur Memoranda) or Employers Registration (ESIC) through eBiz portal a valid credential is required. To get the credential you have to register on the ebiz portal. There are two kinds of registration you have do on the eBiz portal as

- 1. Individual
- 2. Business

### 5.1 Steps for Individual Registration

Step 1: on the eBiz portal homepage (<u>https://www.ebiz.gov.in/home</u>), click on the New User 'Register' button.

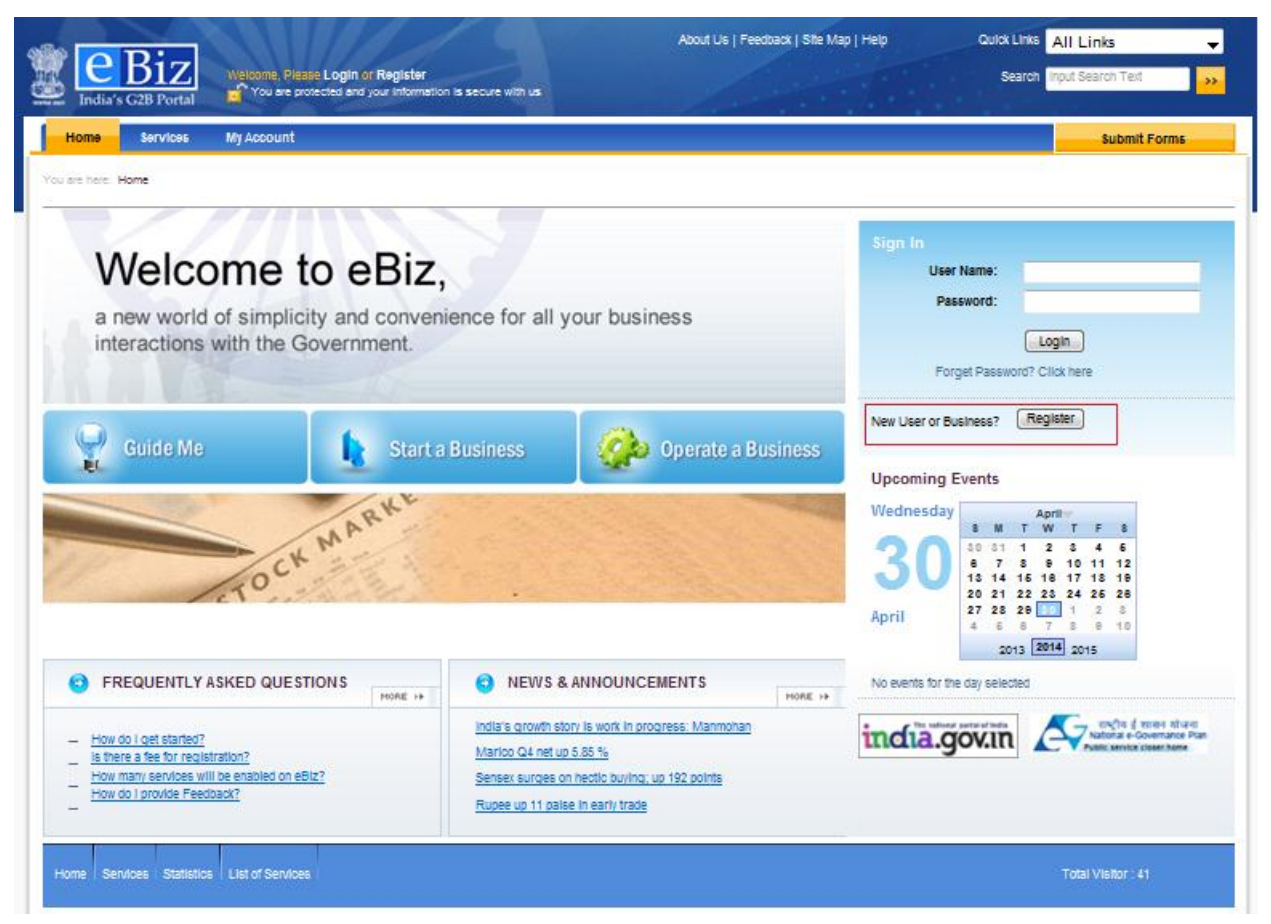

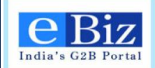

#### Step 2: Click on the 'Continue' Button in Individual Member Registration section.

|                                                                                                    | About Us   Feedback   Site Map   Help Quick L                                                                                                    | Inks All Links 💂                                                                                                    |
|----------------------------------------------------------------------------------------------------|----------------------------------------------------------------------------------------------------|----------------------------------------------------------------------------------------------------|
| Welcome, Please Login of Register                                                                                                    | s Sez                                                                                                    | arch Input Search Text                                                                                                    |
| Home Services My Account                                                                                                    |                                                                                                    | Submit Forms                                                                                                    |
| You are here: Home > eBiz Registration > Register Welcome to eBiz                                                                                                    |                                                                                                    |                                                                                                    |
| Not an eBiz Member Yet? Register Here           Why register as a member           • eBiz is an integrated platform providing access to a number of Government to<br>Business (G2B) services from various departments           • eBiz provides a step-by-step information wizard assisting in determining the<br>applicable Licenses and Permits required for starting a business anywhere in the<br>country.           • Registered users can use the eBiz portal to submit online queries specific to their<br>pointesses, submit applications online.           • Registered members can register their business on eBiz portal and customize their<br>pointess profite to set alerts and reminders for various government to business<br>(s2B) Interactions | Register Your Business - Members Only           Why register your business           • eBiz is an integrated platform providing access to a number of Government to Business (628) services from various departments.           • eBiz provides information about licenses and permits applicable to businesses           • eBiz is a secure online platform built with all the required authentication mechanisms for submitting applications to the different government agencies and departments.           • eBiz provides information pertinent storage of application history and previously obtained licenses and permits           • eBiz provides information pertinent to regulations and compliance requirements mandated from different agencies and departments.           • eBiz provides information pertinent to regulations and compliance requirements mandated from different agencies and departments. | eBiz respects your<br>privacy!<br>eBiz does not disclose your<br>data to any third parties. To<br>know more about data<br>reliated practices, please<br>read our <u>Privacy Policy</u> . For<br>further queries, please feel<br>free to <u>Contact Us</u> . |
| provide information on any new announcements from the different government<br>aneroles, and relates of any new features on the ABIX nortal                                                                                                    | consultants) to aid business users in availing G2B services                                                                                                    |                                                                                                    |
| Agencies, and release of any new requires on are easy portal.                                                                                                    | Steps of registration  Submit online form for individual member                                                                                                    |                                                                                                    |
| steps of registration     submit Online Form                                                                                                    | Submit online form for business membership creation                                                                                                    |                                                                                                    |
| eRequest association with a business (if applicable)                                                                                                    | Assign yourself as an administrators                                                                                                    |                                                                                                    |
| Continue                                                                                                    | User Name:                                                                                                    |                                                                                                    |
|                                                                                                    | Password:                                                                                                    |                                                                                                    |
|                                                                                                    | Forget Password? Click here                                                                                                    |                                                                                                    |
|                                                                                                    |                                                                                                    |                                                                                                    |

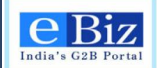

Step 3: Enter your details to create your individual membership. Fields marked with \* are mandatory.

| You are here: Home > eBiz Registration > Member Reg                                | stration                                                                                                    |                                                                                  |
|------------------------------------------------------------------------------------|----------------------------------------------------------------------------------------------------|----------------------------------------------------------------------------------|
| Register As Member: Personal                                                       | letails 123                                                                                                    |                                                                                  |
| Fields marked with asterisk (*) are mand Welcome to the eBiz User Registration pro | tory.<br>ess. To complete the User Registration process, you will need to fill out the below form.                     | eBiz respects your<br>privacy!                                                   |
| First Name*                                                                        |                                                                                                    | eBiz does not disclose you<br>data to any third parties. T                       |
| Middle Name                                                                        |                                                                                                    | know more about data<br>related practices, please<br>read our Privacy Policy, F( |
| Last Name*                                                                         |                                                                                                    | further queries, please fee<br>free to <u>Contact Us</u> .                       |
| Email Address*                                                                     |                                                                                                    |                                                                                  |
| Confirm Email Address*                                                             | Please use a valid email address that you frequently access.                                                           |                                                                                  |
| Date of Birth                                                                      | <b>ii</b>                                                                                                    |                                                                                  |
| Address*                                                                           |                                                                                                    |                                                                                  |
|                                                                                    | Please use a valid postal address that can be used for communication.<br>Address can have a maximum of 400 characters. |                                                                                  |
| Country                                                                            | Select Select                                                                                                    |                                                                                  |
| District / Zone*                                                                   | Select                                                                                                    |                                                                                  |
| Pin Code-                                                                          |                                                                                                    |                                                                                  |
| Mobile                                                                             |                                                                                                    |                                                                                  |
| Fax                                                                                | +91 <std></std>                                                                                                    |                                                                                  |
|                                                                                    |                                                                                                    |                                                                                  |
|                                                                                    | (Back) (Next)                                                                                                    |                                                                                  |

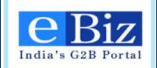

Step 4: Choose 'User id' and 'Password' using the directions provided. Click on the 'Check Availability' button to choose the available user name. Click on 'Next' button. Fields marked with \* are mandatory. Please make a note of your user name and password for the future use.

| Today's G2B Portal                                                                | About Us   Feedback   Sile Map   Help<br>ed and your Information is secure with us                                               | Quick Links All Links  Search Input Search Text  33.                                                |
|-----------------------------------------------------------------------------------|----------------------------------------------------------------------------------------------------|----------------------------------------------------------------------------------------------------|
| Home Services My Account                                                          |                                                                                                    | Submit Forms                                                                                        |
| You are here: Home > eBiz Registration > Member Re                                | alistration                                                                                                    |                                                                                                    |
| Register As a Member: Choose                                                      | User ID and Password                                                                                                    | 3                                                                                                   |
| 1905 marked with asterisk (*) are man<br>Welcome to the eBiz User Registration pr | datory.<br>ocess. To complete the User Registration process, you will need to fill out the below form.                           | eBiz respects your<br>privacy!                                                                      |
| Create your User Id*                                                              | Check Availability Use letters or numbers,but not symbols.                                                                       | data to any third parties. To<br>know more about data<br>related practices, please                  |
| Create your Password*                                                             | Please note that the password should be between 8 and 14 characters and should contain atleast 1 number and a special character. | read our <u>Privacy Policy</u> . For<br>further queries, please feel<br>free to <u>Contact Us</u> . |
| Re-enter your Password*                                                           |                                                                                                    |                                                                                                    |
| Select Security Question*                                                         | Select                                                                                                    |                                                                                                    |
| Answer*                                                                           |                                                                                                    |                                                                                                    |
|                                                                                   | If you forget your password, we'll verify your identity with your secret question.                                               |                                                                                                    |
|                                                                                   | Send status updates via email                                                                                                    |                                                                                                    |
|                                                                                   |                                                                                                    |                                                                                                    |
|                                                                                   | Back Cancel Next                                                                                                    |                                                                                                    |
| Home Services Statistics List of Services                                         |                                                                                                    | Total Visitor : 39                                                                                  |
|                                                                                   | Terms of Use   Disclaimer   Privacy Policy   Site Map   Contact Us   Feedback   Glossary                                         |                                                                                                    |
|                                                                                   | eBiz Portal Is owned by DIPP, Ministry of Commerce & Industry and maintained by Infosys                                          |                                                                                                    |

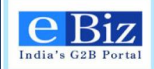

Step 5: Enter the letters given in the image. Click on 'Reload' button to get the new image if current image is not working. Click on the 'check box' to accept the term & condition. Click on 'Submit' button.

| eBiz Welcome, Please Login or Register                                                                                                    | About Us   Feedback   Site Map   Help Qu                                                                               | Ick Links All I inks                                                                                                    |
|----------------------------------------------------------------------------------------------------|----------------------------------------------------------------------------------------------------|----------------------------------------------------------------------------------------------------|
| India's G2B Portal Todale protected and your information is secure with ta Home Services My Account  Several home - cPla Residentian - Mambar Residentian                                                                                                    |                                                                                                    | Submit Forms                                                                                                    |
| Register As Member: Security & Terms                                                                                                    | 12                                                                                                    | 3                                                                                                    |
| Security check and Terms of use and your Privacy         Please enter the verification code hidden in the image.         Please enter the verification code hidden in the image.         Please read terms and conditions         Please read terms and conditions         Welcome to eBiz, india's G2B Portal. This website is managed by inboys Technologies Ltd. (infosys) on be Policy and Promotion (DIPP). Ministry of Commerce and Industry, Government of india and these terms and of this site with business users (citzens and business entiles) and government departments.         By entering or using this site, you accept the following terms and conditions.         1. Modifications and additions         I'ms section is subject to changes at any point in time enter by imbeys or UI-P. In e changes will be posted immediately. It is recommended for the users to visit this section and keep themselves updated with respect to 2. About eBiz | conditions refer to the interactions<br>of in this section and shall be effective<br>to terms and conditions of usage. | eBiz respects you<br>privacy!<br>eBic does not disclose y<br>data to any third parties.<br>know more about data<br>related practices, please<br>read our <u>Privacy Policy</u> ,<br>further queries, please t<br>free to <u>Contact Us</u> . |
| I have read the Terms and Conditions and accept them for Registration      [Back] [Cancel.] [Submit]                                                                                                    |                                                                                                    |                                                                                                    |

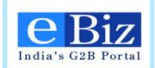

### Step 6: Click on 'Ok' button on the confirmation page for Successfully Registration.

|                                                                                                    | out Us   Feedback   Site Map   Help Quick Links All Links 🚽                                                                                                    |
|----------------------------------------------------------------------------------------------------|----------------------------------------------------------------------------------------------------|
| India's G2B Portal                                                                                                  | Search Input Search Text                                                                                                    |
| Home Services My Account                                                                                            | Submit Forms                                                                                                    |
| You are here. Home > eBit Registration > Member Registration                                                        |                                                                                                    |
| Register as a Member: Confirmation                                                                                  |                                                                                                    |
|                                                                                                    | eBiz respects your<br>privacy!                                                                                                    |
| Congratulations, your registration as an eBiz member i<br>You can now browse across the website and download and    | eBiz does not disclose your<br>data to any third parties. To<br>know more about data<br>d submit forms.<br>related practices, please<br>read our <u>Privacy Policy</u> . For |
| IMPORTANT:                                                                                                    | for the <u>Contact Us</u> .                                                                                                    |
| Register your business to submit the forms for various services related ad all<br>the business and services.        | ilocate the staff to                                                                                                    |
| OR                                                                                                    |                                                                                                    |
| Contact business admin to allocate you to Business and Service gp. to submit to<br>business to allocate your staff. | the form or register                                                                                                    |
|                                                                                                    |                                                                                                    |
|                                                                                                    |                                                                                                    |
|                                                                                                    |                                                                                                    |
| OK                                                                                                    |                                                                                                    |
| Home Services Statistics List of Services                                                                           | Total Visitor : 37                                                                                                    |

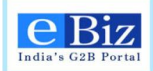

### 5.2 Steps for Business Registration

Step 1: On the eBiz portal homepage (<u>https://www.ebiz.gov.in/home</u>), click on the New User or Business 'Register' button.

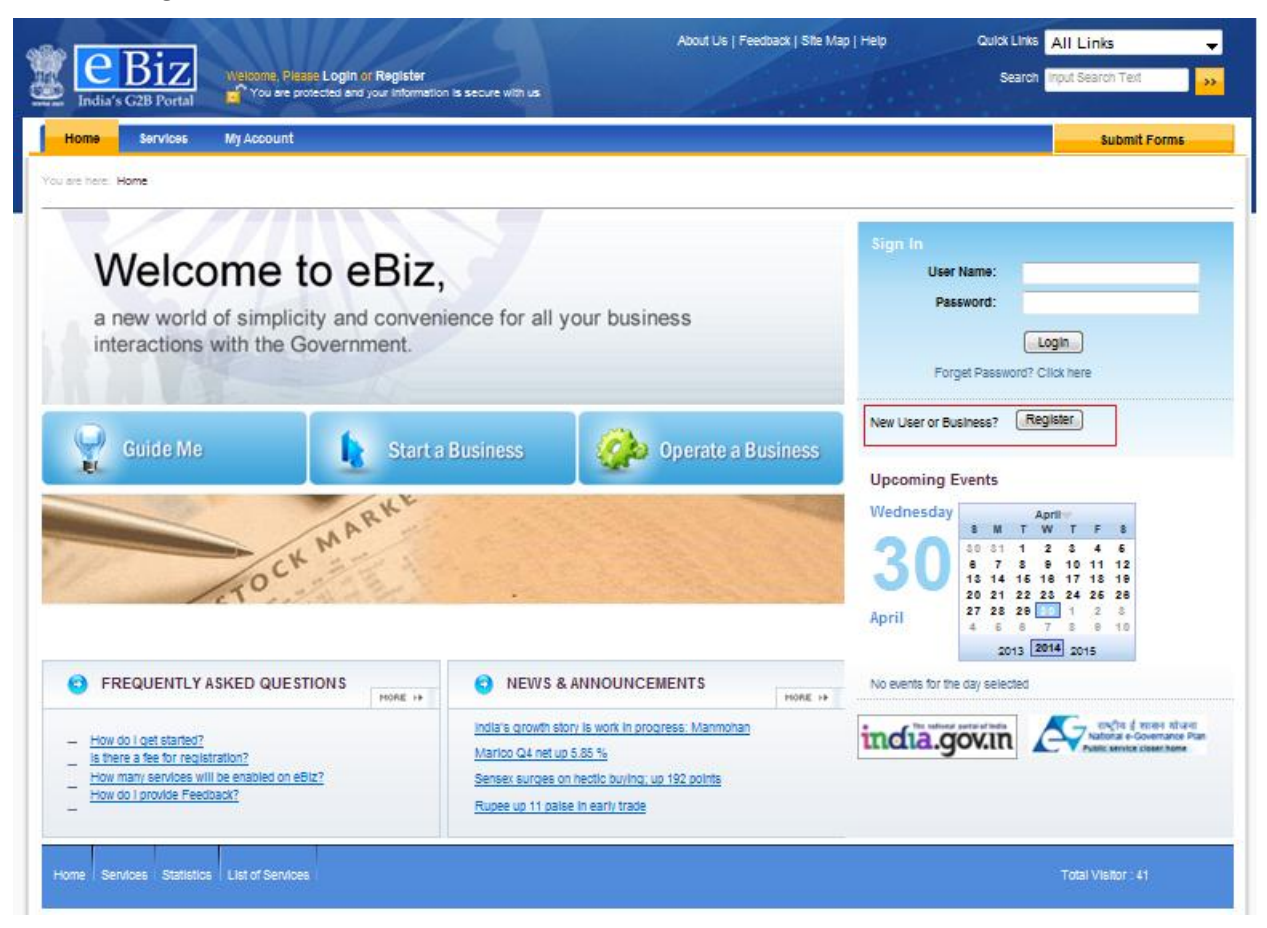

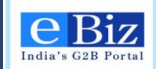

Step 2: Enter your 'User Id' and 'Password' which you have created while registering as individual and click on 'Login' button to create a Business Membership.

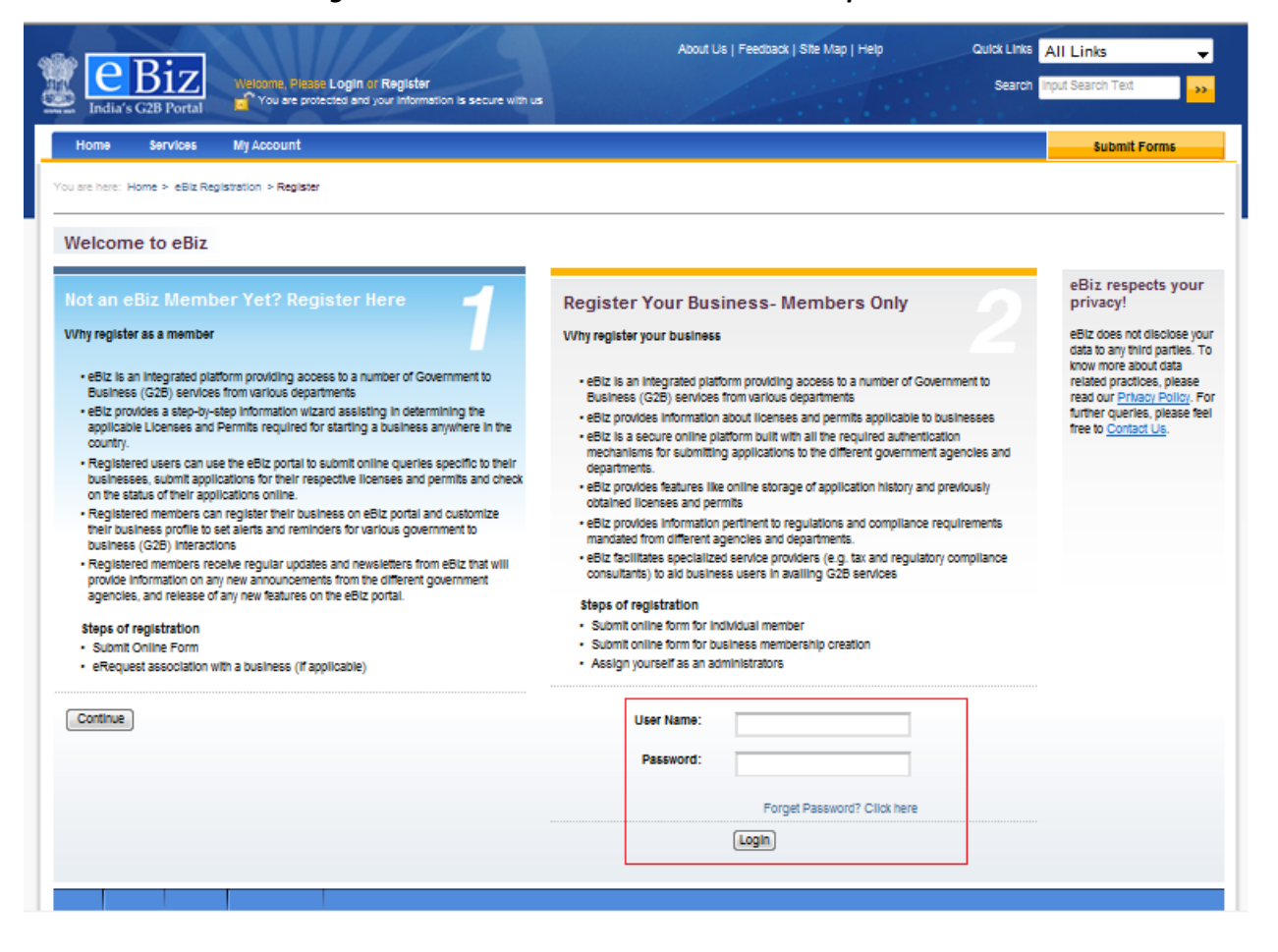

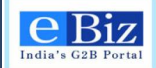

Step 3: Enter the details of your organization and click on 'Next' button.

|                                                                                        |                                                                                 |                           | About Us   Feedback   Site Map   Help        | Quick Links All | Links 👻                                                                                                    |
|----------------------------------------------------------------------------------------|---------------------------------------------------------------------------------|---------------------------|----------------------------------------------|-----------------|----------------------------------------------------------------------------------------------------|
| India's G2B Portal Welcome, self 123 L                                                 | ogout<br>and your information is secure with us                                 |                           |                                              | Search input    | Search Text                                                                                                    |
| Home Services My Account                                                               |                                                                                 |                           |                                              |                 | Submit Forms                                                                                                    |
| You are here: Home > eBiz Registration > Business Reg                                  | istration                                                                       |                           |                                              |                 |                                                                                                    |
| Register Your Business: Organiz                                                        | ation Details                                                                   |                           |                                              | 1 2             |                                                                                                    |
| Fields marked with asteriek (*) are manda<br>Welcome to the eBiz Business Registration | tory.<br>process. To complete the Business Reg                                  | Istration process         | s, you will need to fill out the below form. |                 | eBiz respects your<br>privacy!                                                                                    |
| Organization Name*                                                                     |                                                                                 |                           |                                              |                 | eBiz does not disclose your<br>data to any third parties. To<br>know more about data<br>related practices, please |
| Organization Type*                                                                     | Select                                                                          | -                         |                                              |                 | read our <u>Privacy Policy</u> . For<br>further queries, please feel                                              |
| Head Office Address*                                                                   |                                                                                 | *                         |                                              |                 | free to <u>Contact Us</u> .                                                                                       |
| A                                                                                      | Please use a valid postal address tha<br>ddress can have a maximum of 400 chara | t can be used for acters. | communication.                               |                 |                                                                                                    |
| Country                                                                                | Select 👻                                                                        | State* Sel                | ect 🗸                                        |                 |                                                                                                    |
| District / Zone*                                                                       | Select 🗸                                                                        |                           |                                              |                 |                                                                                                    |
| PIN Code*                                                                              |                                                                                 |                           |                                              |                 |                                                                                                    |
| Ph.No.                                                                                 | +91 <std></std>                                                                 |                           |                                              |                 |                                                                                                    |
| Mobile                                                                                 | +91                                                                             |                           |                                              |                 |                                                                                                    |
| Fax                                                                                    | +91 <std></std>                                                                 |                           |                                              |                 |                                                                                                    |
|                                                                                        | Back Next                                                                       |                           |                                              |                 |                                                                                                    |
|                                                                                        |                                                                                 |                           |                                              |                 |                                                                                                    |
| Home Services Statistics List of Services                                              |                                                                                 |                           |                                              | Т               | tal Visitor : 38                                                                                                  |

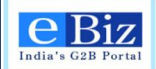

Step 4: Click on the 'check box' for digital signature. Enter the letters given in the image. Click on the 'check box' to accept the terms & conditions. Click on 'Submit' button.

| You use here: Yone > elite Registration > Business Registration         Register Business         Security check and Terms of use and your Privacy         Image: Business         Security check and Terms of use and your Privacy         Image: Business         Security check and Terms of use and your Privacy         Image: Business         Beta bub Digital Certificate Administration         Descenter the verification code hidden in the image         Image: Business         Image: Business         Register Security Check and Terms of use and your Privacy         Image: Business Line Security Check and Terms of use and your Privacy         Descenter the verification code hidden in the image         Image: Business Line Security Check and Terms of Use and your Privacy         Register Security Check and Terms of Use and your Privacy         Register Security Check and Terms of Use and your Privacy         Image: Business Use Check and Terms of Use and Your Privacy         Register Security Check and Terms of Use and Your Privacy         Register Security Check and Terms of Use and Your Privacy         Register Security Check and Terms of Use and Your Privacy         Register Security Check and Terms of Use and Your Privacy         Register Security Check and Terms of Use and Your Privacy         Register Security Check and Terms of Use and Your Privacy      <                                                                                                    | Home Services My Account                                                                                                    |                                                                                                    | Submit Forms                                                                                                    |
|----------------------------------------------------------------------------------------------------|----------------------------------------------------------------------------------------------------|----------------------------------------------------------------------------------------------------|----------------------------------------------------------------------------------------------------|
| Register Business       Image: Digital Certificate Administration         Security check and Terms of use and your Privacy       eBiz respects: privacy!         Beable Digital Certificate Administration       eBiz cest enter the verification code hidden in the image.         Tesse enter the verification code hidden in the image.       eBiz cest enter the verification code hidden in the image.         Re load       eBiz cest enter the verification code hidden in the image.       eBiz cest enter the verification code hidden in the image.         Prese read terms and conditions       eBiz cest enter the verification code hidden in the image.       eBiz cest enter the verification code hidden in the image.         Velocme to eBiz, India's G2B Portal. This website is managed by integis Technologies Ltd. (integis) on behalf of Department of industrial rest with business entres (clutters and business entres) and government departments.       emission of the is ident to business entres and conditions refer to the interactions of the is ident business entres of industrial rest vib unites users (clutters and business entres) and government departments.         Update the business users of clutters and conditions.       emission of the is ident business entres and conditions refer to the interactions of the interaction of the interactions of the interactions of the interactions of the interactions interaction is subject to changes at any point in time effective time entres and conditions of usage.         Interaction       entremover | u are here: Home > eBiz Registration > Business Registration                                                                                                    |                                                                                                    |                                                                                                    |
| Biz respects         Security check and Terms of use and your Privacy         Enable Digital Certificate Administration         Please enter the verification code midden in the image.         Image: Certificate Administration         Please enter the verification code midden in the image.         Image: Certificate Administration         Please enter the verification code midden in the image.         Image: Certificate Administration         Please enter the verification code midden in the image.         Image: Certificate Administration         Please read terms and conditions         Please read terms and conditions         Veloceme to eBiz, indices G2B Portal. This website is managed by infosys Technologies Ltd. (infosys) on behalf of Department of industrial Policy and Portonologies Physical Administry, Government of Industry, Government of Industry and conditions refer to the Interactions of this site with business users (citizens and business entities) and government departments.         By entering or using this site, you accept the following terms and conditions.         It is section is subject to changes at any point in time either by infosys or DIPP. The changes will be posted in this section and shall be effective intermediately. It is recommended for the users to visit this section and keep themselves updated with respect to terms and conditions of usage.                                                                                                    | Register Business                                                                                                    | 12                                                                                                    |                                                                                                    |
| About ediz                                                                                                    | Security check and Terms of use and your Privacy  Enable Digital Certificate Administration  Please enter the verification code hidden in the image.  Re load  Please read terms and conditions  Please read terms and conditions  Welcome to eBiz, india's G2B Portal. This website is managed by infosys Ted Policy and Promotion (DIPP), Ministry of Commerce and industry, Governmen of this afte with business users (citizens and business entities) and governme By entering or using this site, you accept the following terms and conditions.  Modifications and additions  This section is subject to changes at any point in time either by infosys or DIP immediately. It is recommended for the users to visit this section and keep them 2. About eBiz  I have read the Terms and Conditions and accept them for Registration | Inclogies Ltd. (infosys) on behalf of Department of Industrial<br>tof India and these terms and conditions refer to the Interactions<br>it departments. | eBiz respects your<br>privacy!<br>eBiz does not disclose you<br>data to any third parties. To<br>know more about data<br>related practices, please<br>read our <u>Privacy Policy</u> . Fo<br>further queries, please hei<br>free to <u>Contact Us</u> . |

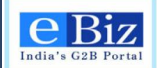

| About Us   Feedback   Site Map   Help Quick<br>Dedic's COB Portal Weldoms, self 193 Logout Provide and your information is secure with us Administration Se                                                                           | Links All Links                                                                                                    |
|----------------------------------------------------------------------------------------------------|----------------------------------------------------------------------------------------------------|
| Home       Services       My Account         You are here:       Home > eBix Registration > Business Registration         Register Business:       Confirmation         Congratulations, your Business has been registered with Ebiz. | eBiz respects your<br>privacy!<br>eBiz does not disclose your<br>data to any third parties. To<br>know more about data<br>related practices, please |
| Your eBiz Registration ID is <b>4979</b><br>You can administer this business. Thanks for registering with Ebiz.                                                                                                    | read our <u>Privacy Policy</u> . For<br>further queries, please feel<br>free to <u>Contact Us</u> .                                                 |
| Home Services Statistics List of Services                                                                                                    | Total Visitor : 38                                                                                                    |

### Step 5: Click on 'Ok' button on the confirmation page for Successfully Registration.

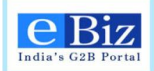

## 6 Steps to Apply for IL/ IEM

1. User types the required URL in to the browser address bar for accessing the eBiz Portal page. Login page will be displayed.

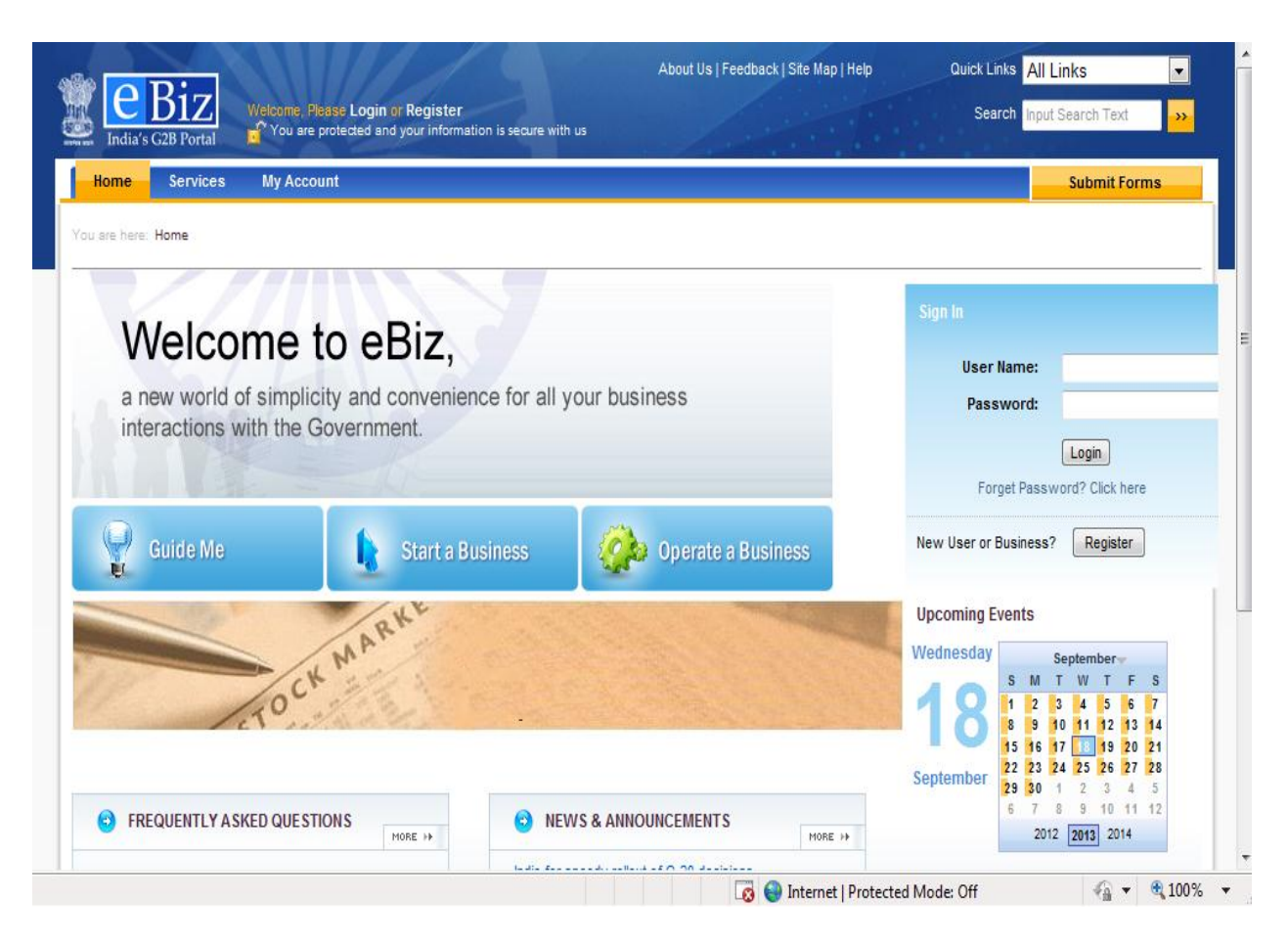

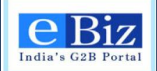

2. User entered the valid credential i.e. "User Name" and "Password" and click on "Login" Button.

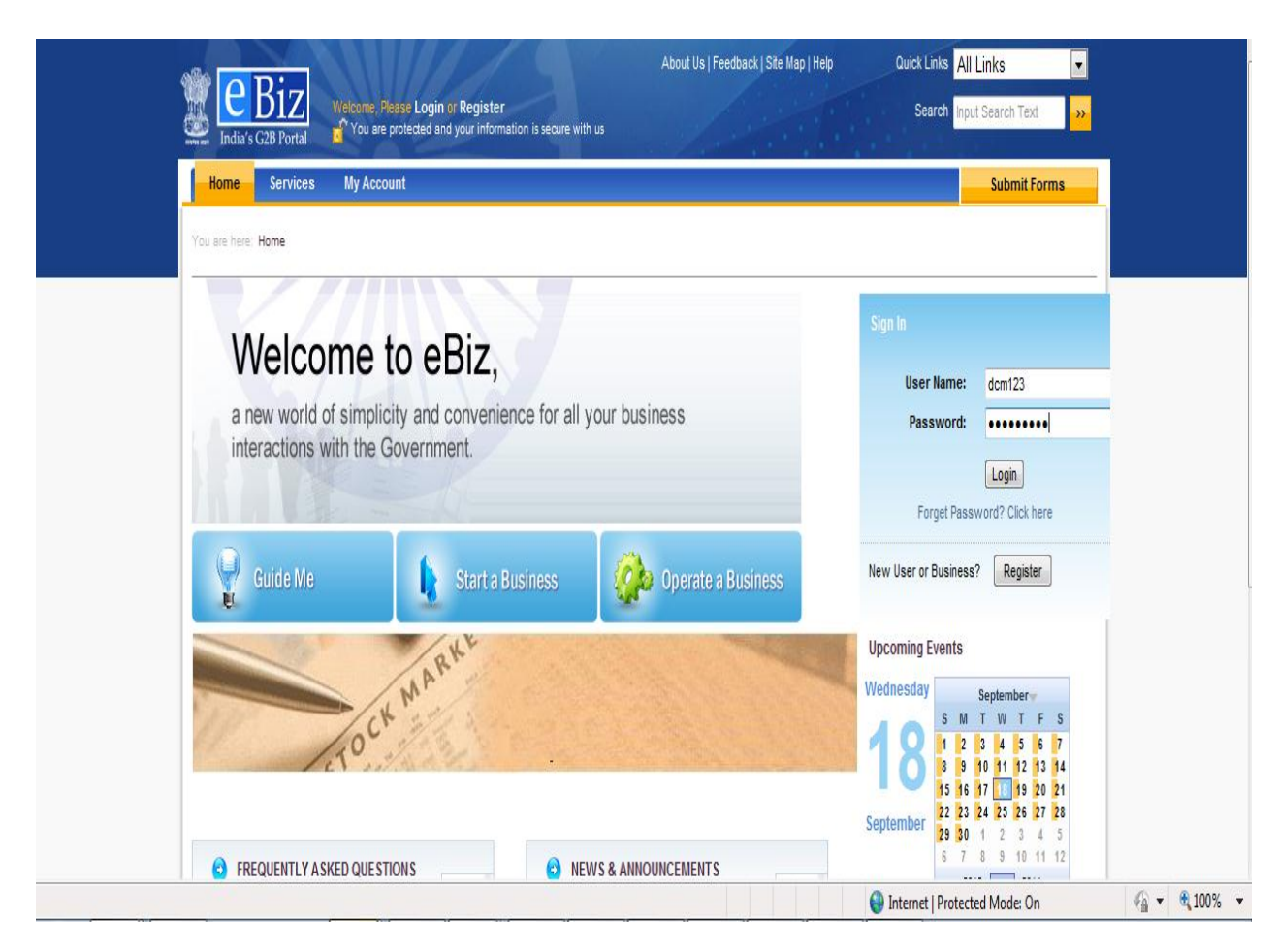

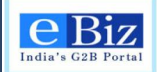

3. User will be landed on "My Account" Page.

| About Us (                                                 | Feedback   Site Map   Help                                                                                                    | Quick Links 🛛 🗸                                                                                                    |
|------------------------------------------------------------|----------------------------------------------------------------------------------------------------|----------------------------------------------------------------------------------------------------|
| 123 Logout<br>ected and your information is secure with us | Administration                                                                                                    | Search Input Search Text                                                                                                    |
|                                                            |                                                                                                    | Submit Forms                                                                                                    |
| unt                                                        |                                                                                                    |                                                                                                    |
| My Account                                                 |                                                                                                    |                                                                                                    |
| Welcome, dcm d                                             |                                                                                                    | Alerts                                                                                                    |
| Address mysore                                             |                                                                                                    | Upcoming Events                                                                                                    |
| Bagalkot - 682897<br>Andhra Dradash India                  |                                                                                                    | Wadnoeday                                                                                                    |
| Contact Email Address r@gmail.com                          |                                                                                                    | S M T W T F S                                                                                                    |
|                                                            |                                                                                                    | 1 2 3 4 5 6 7                                                                                                    |
| Confirmation Requests                                      |                                                                                                    | 15 16 17 18 19 20 21                                                                                                    |
| No pending confirmation requests                           |                                                                                                    | 22         23         24         25         26         27         28           September         29         30         1         2         3         4         5                                                                                                    |
| Latest status updates                                      |                                                                                                    | 6 7 8 9 10 11 12                                                                                                    |
| Organization Service Submission Date                       | Status                                                                                                    | 2012 2013 2014                                                                                                    |
| Nayagaru Site Plan Approval 18-Sep-2013 14:48              | Received Approval<br>Letter & Plans                                                                                                    | Test Today<br>more                                                                                                    |
| Nayagaru Site Plan Approval 18-Sep-2013 14:15              | Application Submitted                                                                                                    |                                                                                                    |
| Nayagaru Site Plan Approval 18-Sep-2013 14:07              | Application Submitted                                                                                                    |                                                                                                    |
| Nayagaru Industrial Incentives 18-Sep-2013 13:24           | Submitted                                                                                                    |                                                                                                    |
|                                                            | <b>B</b> 1 1 <b>A</b> 1                                                                                                    |                                                                                                    |
|                                                            | About Us  <br>123 Logout<br>Teaded and your information is secure with us<br>124<br>125 Logout<br>Information is secure with us<br>126<br>127<br>128<br>129<br>129<br>129<br>129<br>129<br>129<br>129<br>129 | About Us   Feedback   Site Map   Help         Administration         Administration         My Account         Welcome, dcm d         Address mysore<br>Bagakot - 682897<br>Andra Pradesh, India<br>Contact Email Address r@gmail.com         Confirmation Requests         No pending confirmation requests         Latest status updates         Organization         Ste Plan Approval         Nayagaru         Ste Plan Approval         Nayagaru         Ste Plan Approval         Nayagaru         Ste Plan Approval         Nayagaru         Ste Plan Approval         Nayagaru         Ste Plan Approval         Nayagaru         Ste Plan Approval         Nayagaru         Ste Plan Approval         Nayagaru         Ste Plan Approval         Nayagaru         Ste Plan Approval         Nayagaru         Ste Plan Approval         Application Submit |

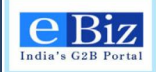

4. User click on "Upload and Submit Form" in to the left panel.

| Home Services My Accou                 |                |                                   |                               |                       |                       |                         |
|----------------------------------------|----------------|-----------------------------------|-------------------------------|-----------------------|-----------------------|-------------------------|
|                                        | unt            |                                   |                               |                       | Submit Fo             | orms                    |
| You are here: Home > My Account > My A | ccount         |                                   |                               |                       |                       |                         |
| My Account                             | My Accour      | nt                                |                               |                       |                       |                         |
| Status                                 | Welcome, do    | :m d                              |                               |                       | Alerts                |                         |
| Payment History                        |                | Address myso                      | re                            |                       | Uncoming Events       |                         |
| History                                |                | Baga                              | kot - 682897                  |                       | Updonning Lvents      |                         |
| Upload and Submit Form                 | Contact Ema    | Anan<br>i <b>il Address r@</b> gr | ra Pradesn, India<br>nail.com |                       | vvednesday Septemi    | ber <del>v</del><br>TFS |
| My Workspace                           |                |                                   |                               |                       |                       | 567                     |
| Team Workspace                         | Confirmati     | on Requests                       |                               |                       |                       | 12 13 14<br>19 20 21    |
| Change Password                        | No pending cor | firmation requests                |                               |                       | September 22 23 24 25 | 26 27 28                |
| My Profile                             | Latest stat    | us updates                        |                               |                       | 6 7 8 9               | 10 11 12                |
| My Saved License and Permits           | Organization   | Service                           | Submission Date               | Status                | 2012 2013             | 2014                    |
| Business Registration                  | Nayaqaru       | Site Plan Approval                | 18-Sep-2013 14:48             | Received Approval     | Test Today            |                         |
|                                        |                |                                   |                               | Letter & Plans        | more                  |                         |
| My Links 🖊                             | Nayagaru       | Site Plan Approval                | 18-Sep-2013 14:15             | Application Submitted |                       |                         |
|                                        | Nayagaru       | Site Plan Approval                | 18-Sep-2013 14:07             | Application Submitted |                       |                         |
|                                        | Mayaganu       | Industrial Incentive              | e 18-Sen 2013 13:24           | Submitted             |                       |                         |

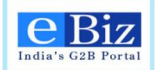

5. **"Select Form**" page will be displayed in to the right panel. This is the 1<sup>st</sup> Step mentioned on the top right corner of the page.

|                                         |                                                                | About Us   Feedback   Site Map   Help         | Quick Links All Links                 |
|-----------------------------------------|----------------------------------------------------------------|-----------------------------------------------|---------------------------------------|
| India's G2B Portal                      | m123 Logout<br>rotected and your information is secure with us | Administration                                | Search Input Search Text              |
| Home Services My Accou                  | nt                                                             |                                               | Submit Forms                          |
| You are here: Home > My Account > Uploa | d and Submit Form                                              |                                               |                                       |
| My Account                              | Select Form                                                    |                                               | 1 2 3 4                               |
| Status                                  | To apply for a service, duly fill the requi                    | red service form and upload here. To download | the required service form click here. |
| Payment History                         |                                                                |                                               |                                       |
| History                                 |                                                                |                                               |                                       |
| Upload and Submit Form                  | Region                                                         | Select                                        |                                       |
| My Workspace                            | Service Name                                                   | Select                                        |                                       |
| Team Workspace                          |                                                                |                                               | 2                                     |
| Change Password                         | Organization Name                                              | Select                                        |                                       |
| My Profile                              | File                                                           |                                               | Darman                                |
| My Saved License and Permits            |                                                                |                                               | Diowse                                |
| Business Registration                   |                                                                | Upload Reset                                  |                                       |
| Ny Links 🖊                              |                                                                |                                               |                                       |
| TamilNadu Online                        |                                                                |                                               |                                       |
| google                                  |                                                                |                                               |                                       |
|                                         |                                                                |                                               |                                       |

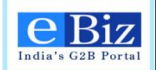

User will have to fill up all the information on the page and click on the "Upload" button. The information required on the page is "Region", "Service Name", "Organization Name" and "File". In case of any mistake while filling the form user will have the option to click on the "Reset" button. It will reset all the fields to default value.

For Industrial License go to step no. 11, steps 7 to 10 are applicable for IEM only.

| Mee<br>India's G2B Portal       | About Us   Feedback   Site Map   Help Quick Links All Links  Come, dom 128 Logout Come, dom 128 Logout Search Input Search Text |
|---------------------------------|----------------------------------------------------------------------------------------------------|
| Home Services <mark>M</mark>    | ly Account Submit Forms                                                                                                    |
| You are here: Home > My Account | t > Upload and Submit Form                                                                                                    |
| My Account                      | Select Form                                                                                                    |
| Status                          | To apply for a service, duly fill the required service form and upload here. To download the required service form dick here.   |
| Payment History                 |                                                                                                    |
| History                         |                                                                                                    |
| Upload and Submit Form          | Region Central                                                                                                    |
| My Workspace                    | Service Name Issue of Industrial Entrepreneur's Memore 🖛                                                                        |
| Team Workspace                  |                                                                                                    |
| Change Password                 | Organization Name Nayagaru 🔽                                                                                                    |
| My Profile                      | File C:\Users\iiiyas_mohammad/Desktop/E-Form_ti Browse                                                                          |
| My Saved License and Permits    |                                                                                                    |
| Business Registration           | Upload Reset                                                                                                    |
| My Links                        | /                                                                                                    |
| TamilNadu Online                |                                                                                                    |
| qooqle                          |                                                                                                    |

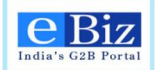

7. **"Select Office**" page will be displayed in to the right panel. This is the 2<sup>nd</sup> Step mentioned on the top right corner of the page.

| eBiz<br>India C28 Partal<br>Welcome, de           | m123 Logout<br>rotected and your information is secure with us | About Us   Feedback   Site Map   Help<br>Administration                            | Quick Links All Links  Search Input Search Text |
|---------------------------------------------------|----------------------------------------------------------------|------------------------------------------------------------------------------------|-------------------------------------------------|
| Home Services My Account > Uplos                  | ntd and Submit Form                                            |                                                                                    | Submit Forms                                    |
| My Account<br>Status                              | Select Office                                                  | rvice form has to be sent for processing.<br>"Get Offices" to get the office list. | 1 2 3 4                                         |
| History<br>Upload and Submit Form                 | Service Name                                                   | Industrial Entrepreneur Memoranda                                                  |                                                 |
| My Workspace<br>Team Workspace<br>Change Password | Sub-region                                                     | Select                                                                             |                                                 |
| My Profile<br>My Saved License and Permits        |                                                                | Proceed Cancel                                                                     |                                                 |
| Business Registration My Links                    |                                                                |                                                                                    |                                                 |
| TamilNadu Online<br>google                        |                                                                |                                                                                    |                                                 |
|                                                   |                                                                | 🖪 😜 Internet   Protected                                                           | Mode: Off 🛛 🖓 🔻 🔍 100%                          |

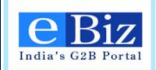

8. User will have to select the "**Sub-region**" and click on the "**Get Offices**" button. The available office will be available just below the "**Get Offices**" button.

| EBiz<br>India's G2B Portal ₩elcome, de  | m123 Logout<br>rotected and your information is secure with us              | About Us   Feedback   Site Map   Help Quick Links All  <br>Administration Search Input                                                                           | Links 💌                  |
|-----------------------------------------|-----------------------------------------------------------------------------|----------------------------------------------------------------------------------------------------|--------------------------|
| Home Services My Accou                  | nt                                                                          |                                                                                                    | Submit Forms             |
| You are here: Home > My Account > Uploa | d and Submit Form                                                           |                                                                                                    |                          |
| My Account                              | Select Office                                                               | 1                                                                                                    | 2 3 4                    |
| Status<br>Payment History               | Please select the office to which the<br>Please select the Sub-Region and c | service form has to be sent for processing.<br>ick "Get Offices" to get the office list.                                                                         |                          |
| History                                 | Service Nam                                                                 | e Industrial Entrepreneur Memoranda                                                                                                    |                          |
| Upload and Submit Form<br>My Workspace  | Sub-regio                                                                   | n Central 💌                                                                                                    |                          |
| Team Workspace                          |                                                                             | Get Offices                                                                                                    |                          |
| Change Password                         | Please select the office based on the                                       | jurisdiction.                                                                                                    |                          |
| My Saved License and Permits            | Jurisdiction                                                                | Office Address                                                                                                    |                          |
| Business Registration                   | Secretariat for Industrial Assist                                           | tance (SIA) Secretariat for Industrial Assistance (SIA),<br>Secretariat for Industrial Assistance (SIA) Department<br>Promotion, Udyog Bhawan, New Delhi 110011, | of Industrial Policy and |
| My Links 🦯                              |                                                                             |                                                                                                    |                          |
| TamilNadu Online                        |                                                                             | Proceed Cancel                                                                                                    |                          |
| google                                  | 1                                                                           |                                                                                                    |                          |
| ne                                      |                                                                             | 👩 🍚 Internet   Protected Mode: Off                                                                                                    |                          |

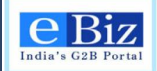

9. User will have to select the office and click on "**Proceed**" button.

| tome Services My Accord                               | m123 Logout<br>rotected and your information is secure with us<br>nt                        | About Us   Feedback   Site Map   Help Quick Links All Links Administration Search Input Search Text                                                                   |
|-------------------------------------------------------|---------------------------------------------------------------------------------------------|----------------------------------------------------------------------------------------------------|
| You are here: Home > My Account > Uplos               | d and Submit Form                                                                           |                                                                                                    |
| My Account                                            | Select Office                                                                               | 1 2 3 4                                                                                                    |
| Status<br>Payment History                             | Please select the office to which the service<br>Please select the Sub-Region and click "Ge | form has to be sent for processing.<br>t Offices" to get the office list.                                                                                             |
| History                                               | Service Name In                                                                             | ndustrial Entrepreneur Memoranda                                                                                                    |
| Upload and Submit Form<br>My Workspace                | Sub-region                                                                                  | Central                                                                                                    |
| Team Workspace                                        |                                                                                             | Get Offices                                                                                                    |
| Change Password                                       | Please select the office based on the jurisdic                                              | tion.                                                                                                    |
| My Saved License and Permits<br>Business Registration | Jurisdiction Secretariat for Industrial Assistance (1)                                      | Office Address           SIA)         Secretariat for Industrial Assistance (SIA),<br>Secretariat for Industrial Assistance (SIA) Department of Industrial Policy and |
| Ay Links 🦯                                            |                                                                                             | Promotion, Udyog Bhawan, New Delhi 110011.                                                                                                    |
| TamilNadu Online                                      |                                                                                             | Proceed Cancel                                                                                                    |
| google                                                | 1                                                                                           |                                                                                                    |
|                                                       |                                                                                             | 👩 🎧 Internet   Protected Mode: Off  🐨 🕱 100%                                                                                                    |

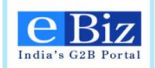

 "Confirm Office" page will be displayed in the right panel. User will have to click on the "Proceed" Button for further processing. "Back" and "Cancel" button are there for user to go back or cancel the processing.

|                                      | About Us   Feedback   Site Map   Help                                                                                                    | Quick Links All Links                    |
|--------------------------------------|----------------------------------------------------------------------------------------------------|------------------------------------------|
| India's G2B Portal Welcome, d        | em123 Logout Administration protected and your information is secure with us                                                                             | Search Input Search Text                 |
| Home Services My Acco                | unt                                                                                                    | Submit Forms                             |
| u are here: Home > My Account > UpIc | ad and Submit Form                                                                                                    |                                          |
| My Account                           | Confirm Office                                                                                                    | 1 2 3 4                                  |
| Status                               |                                                                                                    |                                          |
| Payment History                      | Please verify the office to which your application will be submitted. You will no application has been submitted. Click Proceed to continue.             | ot be able to change the office once the |
| History                              | Sub Region: Central                                                                                                    |                                          |
| Jpload and Submit Form               | Jurisdiction: Secretariat for Industrial Assistance (SIA)                                                                                                |                                          |
| My Workspace                         | Office Address: Secretariat for Industrial Assistance (SIA)<br>Secretariat for Industrial Assistance (SIA) Department of Industrial Policy and Promotion | Udvog Bhawan, New Delhi 110011           |
| Team Workspace                       | Back Proceed Cancel                                                                                                    |                                          |
| Change Password                      |                                                                                                    |                                          |
| My Profile                           |                                                                                                    |                                          |
| My Saved License and Permits         |                                                                                                    |                                          |
| Business Registration                |                                                                                                    |                                          |
| y Links 📝                            |                                                                                                    |                                          |
| TamilNadu Online                     |                                                                                                    |                                          |
| google                               |                                                                                                    |                                          |
|                                      |                                                                                                    |                                          |

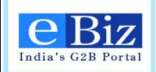

11. Enter IEM fees only if in case the number items applied for in eform is more than 10.

| eBiz<br>India's G2B Portal            | Dolphin Logout<br>protected and your information is secure with us | About US   reedback   Sile Map   Help<br>Administration | Search Input Search Text                            |
|---------------------------------------|--------------------------------------------------------------------|---------------------------------------------------------|-----------------------------------------------------|
| Home Services My Acco                 | unt                                                                |                                                         | Submit Forms                                        |
| ou are here: Home > My Account > Uplo | id and Submit Form                                                 |                                                         |                                                     |
| My Account                            | Payment                                                            |                                                         | 1 2 3 4                                             |
| Status                                | Please enter the amount you would like to                          | pay against each component.                             |                                                     |
| Payment History                       |                                                                    |                                                         |                                                     |
| History                               |                                                                    |                                                         |                                                     |
| Upload and Submit Form                |                                                                    |                                                         |                                                     |
| My Workspace                          | IEM Fees Rs. O                                                     |                                                         |                                                     |
| Team Workspace                        |                                                                    |                                                         |                                                     |
| Change Password                       | Proc                                                               | Cancel                                                  |                                                     |
| My Profile                            | Note: Please enter the Additional IEM fee. Additional              | fee needs to be paid only if the number of items applie | ed for, is more than 10 (Rs 250 for each additional |
| My Saved License and Permits          | 10 item). Base fare of Rs 1000 is already included in              | the invoice.                                            |                                                     |
| Business Registration                 |                                                                    |                                                         |                                                     |

12. "Confirm Invoice" page will be displayed in to the right panel. It contains "Invoice Details" and the "Billing Information" Details. User has to enter the "Billing Information" which is "Name" and "Address" and click on "Proceed" button.

Please provide your correct address along with contact number so that support team can contact you in case of any issues.

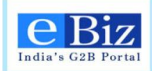

| My Account                   | Confirm Invoice                                | 1 2 3                                                            | 4 |
|------------------------------|------------------------------------------------|------------------------------------------------------------------|---|
| Status                       | The below screen lists the details of the pavr | ment that you have to make for the selected service application. | _ |
| Payment History              | Click Proceed to make your payment.            |                                                                  |   |
| History                      |                                                |                                                                  |   |
| Upload and Submit Form       | Invoice Details                                |                                                                  |   |
| My Workspace                 | Payment Component                              | Amount(in Rupees)                                                |   |
| Team Workspace               | Statuatory Charges                             |                                                                  |   |
| ream workspace               | IEM Fees                                       | 20.00                                                            |   |
| Change Password              | Application Fee                                | 1.00                                                             |   |
| My Profile                   | Total Amount                                   | 41.00                                                            |   |
| My Saved License and Permits |                                                | <u>.</u>                                                         |   |
| Business Registration        |                                                |                                                                  |   |
| My Links 🖊                   | Billing Information Name<br>Address            |                                                                  |   |
| TamilNadu Online             |                                                |                                                                  |   |
| google                       |                                                |                                                                  |   |
|                              | Click here to preview the challan(s)           | FAQ on Challans and Payment                                      |   |
|                              |                                                |                                                                  |   |
|                              | F                                              | Back Proceed Cancel                                              |   |
|                              |                                                |                                                                  |   |
| Home   Services              |                                                |                                                                  |   |
|                              |                                                |                                                                  |   |
|                              |                                                |                                                                  |   |

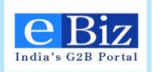

## 7 Steps to Apply for Employers Registration with ESIC

1. User opens the ebiz portal <u>http://ebiz.gov.in/home</u> and enters credentials if already registered as a member. If user is not a registered member, then user gets registered on eBiz portal.

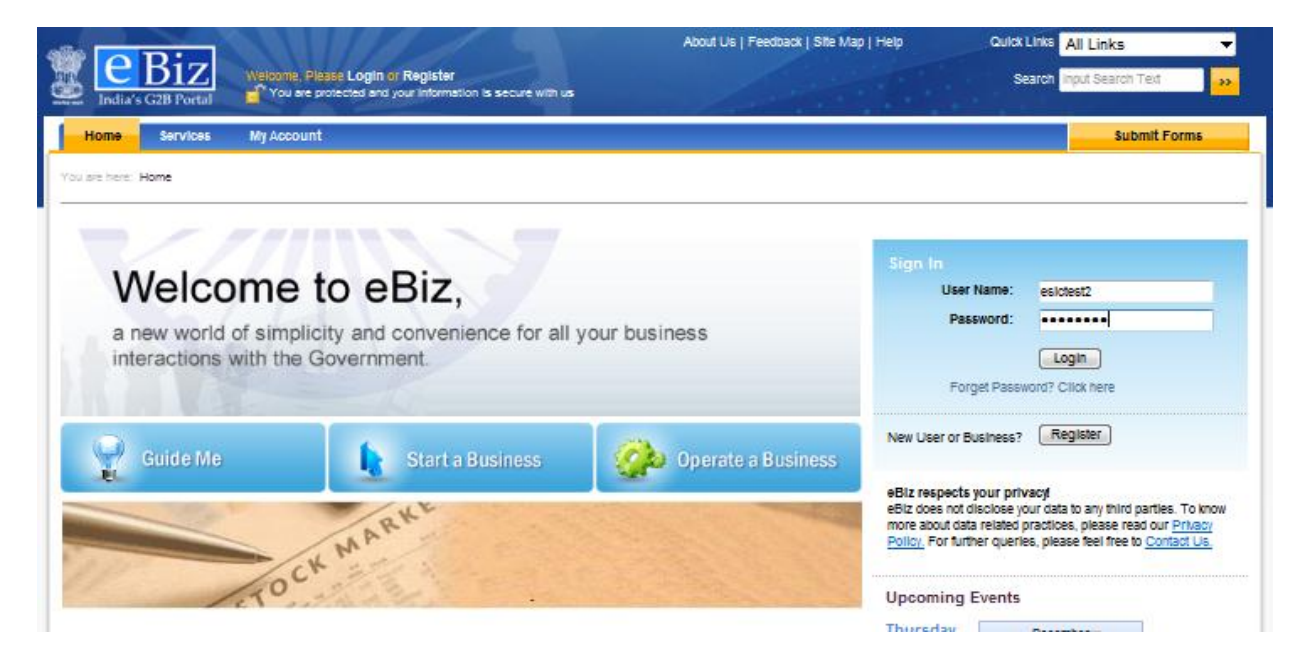

2. Click on 'Services' tab and click on 'ESIC Registration' in 'Pan-India Services' category.

| Home Services My Account                                                                                                    |                                                                                                    | Submit Forms                                                                                     |
|----------------------------------------------------------------------------------------------------|----------------------------------------------------------------------------------------------------|--------------------------------------------------------------------------------------------------|
| u are here. Home > Services > Our Services                                                                                                    |                                                                                                    |                                                                                                  |
| Services                                                                                                    |                                                                                                    | More Information Loans and Grants Prerequisites to start business                                |
| Velcome to the eBiz Services. This section lists out various services from<br>2entral Government and State Governments available online on eBiz.<br>3ervices available on eBiz are categorized based on the region and<br>4epartments for quick and easy access.<br>Whether you are starting a new business or establishing a new industrial<br>init, eBiz offers online access to core services needed to obtain necessary<br>3earances, licenses and complete mandatory tax registrations. eBiz also<br>3ffers online access to a number of regulatory filing services that you need<br>o operate your business/industrial unit.<br>3. Initially eBiz shall provide 22 G2B services and expand the portfolio of<br>services to include additional services. The aim is to expand the portfolio<br>avery year to create a comprehensive set catering to setting up and<br>appearing businesses. | Guide Me Wizard         Answer series of short questions about your current or proposed business to create a customized list of the permits and licenses you may need from all levels of government.         1. Select the place of your business         State/Union Territory *       Select         2. Select the industry type         Industry Type       Select | Export Promotion Zones<br>Acts.Regulations and Rules<br>Make you<br>life easy<br>Finance advisor |
| Region         Department         Find your Service           Pan-India Services         • Industrial Licence         • ESIC Registration           • Industrial Entrepreneur Memorandum         • ESIC Registration         • ESIC Registration                                                                                                    | Continue                                                                                                    |                                                                                                  |

eBiz - User Manual for IL , IEM and ESIC Services

Page33 of 67

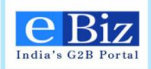

3. If user is applying for fresh application, click on first button under "Download Forms" section to download an empty form as shown in the figure below. Else, user clicks on second download button besides the highlighted one to download a prefilled form. User can edit the prefilled information in the form.

|                                                                                                    | About Us   Feedback   Site Map   Help                                                               | Quick Links All Links                                                     |
|----------------------------------------------------------------------------------------------------|----------------------------------------------------------------------------------------------------|---------------------------------------------------------------------------|
| India's G2B Portal Welcome, Please Login or Register                                                                                                    | are with us                                                                                         | Search Input Search Text                                                  |
| Home Services My Account                                                                                                    |                                                                                                    | Submit Forms                                                              |
| are here. Home > Services > Service                                                                                                    |                                                                                                    |                                                                           |
| Sentral > Employer Registration with ESIC                                                                                                    |                                                                                                    |                                                                           |
| escription                                                                                                    | Download Forms                                                                                      | Related Services                                                          |
| mployees' State Insurance Corporation (ESIC) provides monetary and<br>edical benefits to Employees in case of sickness,maternity and employment<br>jury and to make provisions for related matters. The Scheme is mainly<br>nanced by contributions from employers and employees. The employers' | Employer Registration with ESIC Central                                                             | Monthly Payment of Contribution                                           |
| partibution is equal to four and three fourth per cent of the wages payable<br>employees. The employees' contribution is at the rate of one and three-<br>urth per cent of the wages payable to an employee. The State<br>overments share expenditure on the provision of medical care           | Description - Application form for Employer Registration with ESIC Central                          | Questions 1. Who should apply for ESIC registration?                      |
| ollowing industries are required to obtain coverage under ESIC:-                                                                                                    | Guide and Instructions                                                                              | 2. What form should I use?                                                |
| Factories employing 10 or more persons irrespective of whether power is<br>used in the process of manufacturing or not.                                                                                                    | eBiz supports Class2 digital signature for secure online                                            | <ol> <li>Are there any payments to be made<br/>while applying?</li> </ol> |
| Shops, hotels, restaurants, cinemas including preview theatre, road motor<br>transport undertakings and newspaper establishment employing 10/20 or<br>more persons.                                                                                                    | form submission.<br>The eForm functionalities are best experienced in Adobe<br>Reader 9.1 or above. | more                                                                      |
| Private Medical and Educational Institutions employing 10/20 or more<br>persons in certain States.                                                                                                    | Click here to download Adobe Reader.                                                                | CHARLEN TO A                                                              |
| The existing wage-limit for coverage under the Act, is Rs.15,000/- per<br>month (with effect from 01.05.2010).                                                                                                    | Note: Fees is non-refundable, kindly read the instructions<br>carefully.                            | Маке уош                                                                  |
| rerequisites<br>efore applying for registration, applicant needs to obtain following                                                                                                    |                                                                                                    | life easy                                                                 |

4. User fills the form on their local machine and saves it. The instruction manual to fill the form can be downloaded from the "download forms" section as highlighted in the figure below.

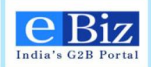

| India's G2B Portal                                                                                                    | About Us   Feedback   Site Map   Heip                                                               | Quick Links All Links  Search Input Search Text                                               |
|----------------------------------------------------------------------------------------------------|----------------------------------------------------------------------------------------------------|-----------------------------------------------------------------------------------------------|
| Home Services My Account                                                                                                    |                                                                                                    | Submit Forms                                                                                  |
| 'ou are here: Home > Services > Service                                                                                                    |                                                                                                    |                                                                                               |
| Central > Employer Registration with ESIC                                                                                                    |                                                                                                    |                                                                                               |
| Description                                                                                                    | Download Forms                                                                                      | Related Services                                                                              |
| Employees' State Insurance Corporation (ESIC) provides monetary and<br>medical benefits to Employees in case of sickness,maternity and employment<br>injury and to make provisions for related matters. The Scheme is mainly                                                                                                    | Employer Registration with ESIC                                                                     | Monthly Payment of Contribution                                                               |
| financed by contributions from employers and employees. The employers'<br>contribution is equal to four and three fourth per cent of the wages payable<br>to employees. The employees' contribution is at the rate of one and three-<br>fourth per cent of the wages payable to an employee. The State<br>Governments share expenditure on the provision of medical care. | Description - Application form for Employer Registration<br>with ESIC Central                       | Related Frequently Asked<br>Questions<br>1. <u>Who should apply for ESIC</u><br>registration? |
| Following industries are required to obtain coverage under ESIC:-                                                                                                    | Guide and Instructions                                                                              | 2. What form should luse?                                                                     |
| Factories employing 10 or more persons irrespective of whether power is     used in the process of manufacturing or not.                                                                                                    | eBiz supports Class2 digital signature for secure online                                            | <ol> <li>Are there any payments to be made<br/>while applying?</li> </ol>                     |
| <ul> <li>Shops, hotels, restaurants, cinemas including preview theatre, road motor<br/>transport undertakings and newspaper establishment employing 10/20 or<br/>more persons</li> </ul>                                                                                                    | form submission.<br>The eForm functionalities are best experienced in Adobe<br>Reader 9.1 or above. | more                                                                                          |
| <ul> <li>Private Medical and Educational Institutions employing 10/20 or more<br/>persons in certain States.</li> </ul>                                                                                                    | Click here to download Adobe Reader.                                                                | ALL STORM                                                                                     |
| The existing wage-limit for coverage under the Act, is Rs.15,000/- per<br>month (with effect from 01.05.2010).                                                                                                    | Note: Fees is non-refundable, kindly read the instructions<br>carefully.                            | Make your                                                                                     |
| Prerequisites<br>Before applying for registration, applicant needs to obtain following                                                                                                    |                                                                                                    | life easy                                                                                     |

5. To upload the filled form, user clicks on 'My Account' tab → 'Upload and Submit forms' (on left hand side) followed by 'Submit forms' (on right hand side top corner). User selects appropriate data for "Region", "Service Name", and "Organization Name" from the respective drop downs, browses the form and selected the appropriate file. User clicks on "Upload" button to upload the form.

| Welsome, esiteta<br>India's G2B Portal                                                                                    | IVE Logout<br>ted and your information is secure with us | About Us   Feedback   Site Map   Help<br>Administration                                                           | Culck Links All Links  Search Input Search Text |
|----------------------------------------------------------------------------------------------------|----------------------------------------------------------|----------------------------------------------------------------------------------------------------|-------------------------------------------------|
| Home Services My Account<br>You are here: Home > My Account > Upload and S                                                | ubmit Form                                               |                                                                                                    | Submit Forms                                    |
| My Account<br>Status<br>History                                                                                           | Select Form                                              | ervice form and upload here. To download the required s                                                           | 1 2 3 4<br>service form click here.             |
| Upload and Submit Form<br>My Workspace<br>Team Workspace<br>Change Password<br>My Profile<br>My Saved License and Permits | Region<br>Service Name<br>Organization Name<br>File      | Central   Employer Registration with Employees State  esictestorg  D:ESIC:Central - ESIC - ESIC Filling/ESIC992te | Browse                                          |
| My Lists of Licenses & Permits<br>Payment History<br>Business Registration                                                |                                                          | Upload Reset                                                                                                    |                                                 |

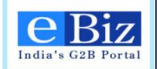

6. On successful upload of the form, user is displayed the respective License and eBiz Service fee on the Confirm Invoice screen. User will enter the Name and Address under the billing information section to proceed with payment.

|                                                                                                    |                                                            | About Us   Feedback   Site Map   Help       | Quick Links                   |
|----------------------------------------------------------------------------------------------------|------------------------------------------------------------|---------------------------------------------|-------------------------------|
| India's G2B Portal Welcome. t<br>Melcome. t<br>Melcome. t<br>Melcome. t<br>Melcome. t<br>Melcome. t | estesic Logout<br>protected and your information is secure | Administration                              | Search Input Search Text      |
| Home Services My Acco                                                                               | punt                                                       |                                             | Submit Forms                  |
| You are here: Home > My Account > I                                                                 | Upload and Submit Form                                     |                                             |                               |
| My Account                                                                                          | Confirm Invoice                                            |                                             | 1 2 3 4                       |
| Status                                                                                              | 👍 The below screen lists the details of t                  | the payment that you have to make for the : | selected service application. |
| Payment History                                                                                     | Click Proceed to make your paymer                          | nt.                                         |                               |
| History                                                                                             |                                                            |                                             |                               |
| Upload and Submit Form                                                                              | Invoice Details                                            |                                             |                               |
| My Workspace                                                                                        | Payment Component                                          | Amount(in Rupees)                           |                               |
| Team Workspace                                                                                      | Statuatory Charges<br>eBiz Services Fee                    | 23.00                                       |                               |
| Change Password                                                                                     | Total Amount                                               | 23.00                                       |                               |
| My Profile                                                                                          |                                                            |                                             |                               |
| My Found License and Permits                                                                        | Billing Information                                        |                                             |                               |
|                                                                                                    | Address                                                    |                                             |                               |
| Business Registration                                                                               | IIIdia                                                     |                                             |                               |
| My Links 📝                                                                                          |                                                            |                                             |                               |
| Bus Booking                                                                                         |                                                            |                                             | lana and Baumant              |
| google                                                                                              | Back Proceed                                               | FAQ on Chai                                 | ians and Payment              |
| PBC News                                                                                            |                                                            | ancer                                       |                               |

7. On clicking "proceed" button, user is taken to the payment gateway page. Select from the dropdown the payment mode and choose your bank and click on pay. As of now, only Central Bank of India is available as option.

Please refer to section on "Steps for online payment" or "Steps for offline payment" to view the steps required for payment.

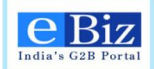

| There are the second and the second and the second | 12 Logout<br>cted and your information is secure with us | About Us   Feedback   Site Map   Help<br>Administration | Curlok Links All Links   Search Input Search Text |
|----------------------------------------------------------------------------------------------------|----------------------------------------------------------|---------------------------------------------------------|---------------------------------------------------|
| Home Services My Account                                                                                                    |                                                          |                                                         | Submit Forms                                      |
| You are here: Home > My Account > Make Payment                                                                                                    |                                                          |                                                         |                                                   |
| My Account                                                                                                    | Payment GateWay Page                                     |                                                         | 1 2 3 4                                           |
| Status                                                                                                    |                                                          |                                                         |                                                   |
| History                                                                                                    | Select the payment mode                                  | Online 🔻                                                |                                                   |
| Upload and Submit Form                                                                                                    | Select the Bank                                          | Control Back of India                                   |                                                   |
| My Workspace                                                                                                    |                                                          | venirei terikoi nois                                    |                                                   |
| Team Workspace                                                                                                    |                                                          | Pay Cancel                                              |                                                   |
| Change Password                                                                                                    |                                                          |                                                         |                                                   |
| My Profile                                                                                                    |                                                          |                                                         |                                                   |
| My Saved License and Permits                                                                                                    |                                                          |                                                         |                                                   |
| My Lists of Licenses & Permits                                                                                                    |                                                          |                                                         |                                                   |
| Payment History                                                                                                    |                                                          |                                                         |                                                   |
| Business Registration                                                                                                    |                                                          |                                                         |                                                   |
| Home Services                                                                                                    |                                                          |                                                         |                                                   |
|                                                                                                    | Terms of Use   Disclaimer   Privacy Policy   S           | Site Map   Contact Us   Feedback   Glossary             |                                                   |
|                                                                                                    | eBiz Portal is owned by DIPP, Ministry of Co             | ommerce & Industry and maintained by Infosys            |                                                   |

8. User can check the status of the submitted application by selecting status in the left menu, just below the My Account option.

| eBiz man                       | Dethility: Logout |                 | ADD         | t Us   Peesback     | Site Map   Help<br>Administration      | Gulox Links A<br>Search | At Links 👻                |
|--------------------------------|-------------------|-----------------|-------------|---------------------|----------------------------------------|-------------------------|---------------------------|
| Home Services My Account       | t                 |                 |             |                     |                                        |                         | Submit Forms              |
| My Account                     | Status of S       | ubmitted Applie | ations      |                     |                                        |                         |                           |
| Status                         | -                 |                 |             |                     |                                        |                         |                           |
| History                        | Filter Items      |                 |             |                     |                                        |                         |                           |
| Upload and Submit Form         | Organization      |                 | Region      |                     | Submis                                 | sion Date               |                           |
| My Workspace                   | select            | •               | select      |                     |                                        |                         | 8                         |
| Team Workspace                 | Service           |                 |             |                     |                                        |                         |                           |
| Change Password                | seect             | •               | Go          | Refresh             |                                        |                         |                           |
| My Profile                     |                   |                 |             |                     |                                        |                         |                           |
| My Saved License and Permits   | Results           |                 | 1121314151  | 6[7[8]9]10]         | 11 12 13 14 15 15                      | 17   18   19   20   21  | 1221231241 Net La         |
| My Lists of Licenses & Permits |                   |                 | 25126127124 | 1 59 1,30 1 34 1 35 | 122124126126127120                     |                         | FI                        |
| Desmant without                | Application ~     | Organization ** | Service **  | Region **           | Submission Date                        | Submitted By "          | Status ~                  |
|                                | U54292            | esictestorg     | ESIC Filing | Central             | 26-Dec-2013 12:24                      | esictest2               | Submitted                 |
| Business Registration          | IN5577            | esictestorg     | ESIC Filing | Central             | 25-Dec-2013 10:51                      | esictest2               | initial Payment Initiated |
| er Links                       | AF6365            | esictestorg     | ESIC Filing | Central             | 23-Dec-2013 12:09                      | esictest2               | Initial Payment initiated |
| DPP                            | GD9009            | esictestorg     | ESIC Filing | Central             | 20-Dec-2013 11:06<br>20-Dec-2013 18:54 | esictest2<br>esictest2  | Initial Payment Initiated |
| AP Online                      |                   |                 | 14444       | 127130131191        |                                        | 17   10   19   20   21  | [22]23[24] Ned U          |
| TamiNadu Onine                 |                   |                 |             |                     |                                        |                         |                           |

9. In case the application status is changed to – "initial payment pending", the payment processing has halted abruptly. Please click on the status link and proceed with the payment. The status will change to "submitted" after payment is processed.

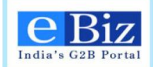

| ly Account                     |   | Status of Submitted Applications       |
|--------------------------------|---|----------------------------------------|
| Itatus                         |   |                                        |
| History                        |   | Date: 31-Dec-2013 16:05                |
| Jpload and Submit Form         |   | Subject: Initial Payment Pending       |
| My Workspace                   |   | Download attachment: DESIC992test3.pdf |
| Team Workspace                 |   | Proceed To Payment                     |
| Change Password                |   | Back                                   |
| My Profile                     |   |                                        |
| My Saved License and Permits   |   |                                        |
| My Lists of Licenses & Permits |   |                                        |
| Payment History                |   |                                        |
| Business Registration          |   |                                        |
| Links                          | 1 |                                        |
| DIPP                           |   |                                        |
| AP Online                      | _ |                                        |
| TamilNadu Online               |   |                                        |
| Haryana Online                 |   |                                        |
| Delhi Online                   |   |                                        |
| Maharashtra Online             |   |                                        |
| Feedback                       |   |                                        |

10. To view the history of the application, user can click on application number link.

|                                         |                                  |                  | About Us   Feedback                                                                                             | Site Map   Help | Quick Links All Links    |
|-----------------------------------------|----------------------------------|------------------|----------------------------------------------------------------------------------------------------|-----------------|--------------------------|
| India's G2B Portal Welcome, esictes     | ted and your information is secu | ure with us      |                                                                                                    | Administration  | Search Input Search Text |
| Home Services My Account                |                                  |                  | and and the second second second second second second second second second second second second second second s |                 | Submit Forms             |
| ou are here: Home > My Account > Status |                                  |                  |                                                                                                    |                 |                          |
| My Account                              |                                  |                  |                                                                                                    |                 |                          |
| Status                                  | Audit Trail                      |                  |                                                                                                    |                 |                          |
| History                                 |                                  | Application Code | US4292                                                                                                    |                 |                          |
| Upload and Submit Form                  |                                  | Organization     | esictestorg                                                                                                    |                 |                          |
| My Workspace                            |                                  | Region           | Central                                                                                                    |                 |                          |
| Team Workspace                          |                                  | Service          | ESIC Filing                                                                                                    |                 |                          |
| Change Password                         | Data =                           | Antina Takan     | Lines Marrie                                                                                                    | Organization    | Comments                 |
| My Profile                              | 26-DEC-2013 12:45                | Submitted        | esic                                                                                                    | esidestoro      | View Comments            |
| My Saved License and Permits            |                                  |                  |                                                                                                    |                 |                          |
| My Lists of Licenses & Permits          |                                  |                  | Back                                                                                                    |                 |                          |
| Payment History                         |                                  |                  |                                                                                                    |                 |                          |
| Business Registration                   |                                  |                  |                                                                                                    |                 |                          |
| ly Links 🖊                              |                                  |                  |                                                                                                    |                 |                          |
| DIPP                                    |                                  |                  |                                                                                                    |                 |                          |
| AP Online                               |                                  |                  |                                                                                                    |                 |                          |
| TamilNadu Online                        |                                  |                  |                                                                                                    |                 |                          |
| Haryana Online                          |                                  |                  |                                                                                                    |                 |                          |
| Delhi Online                            |                                  |                  |                                                                                                    |                 |                          |
| Maharashtra Online                      |                                  |                  |                                                                                                    |                 |                          |
| Feedback                                |                                  |                  |                                                                                                    |                 |                          |
|                                         |                                  |                  |                                                                                                    |                 |                          |
| Home Sendoes                            |                                  |                  |                                                                                                    |                 |                          |

eBiz – User Manual for IL , IEM and ESIC Services

Page38 of 67

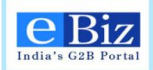

11. Under Audit Trail, on clicking on the "View Comments" link, the applicant will be able to view the Payment Details and Comments.

|                                                   |                                                                         |                                                                                                    |                             | Quick Links All Links    | -               |  |  |
|---------------------------------------------------|-------------------------------------------------------------------------|----------------------------------------------------------------------------------------------------|-----------------------------|--------------------------|-----------------|--|--|
| India's G2B Portal Welcome                        | , ganeshint22 Logout<br>are protected and your information is secure t  | with us                                                                                               | Administration              | Search Input Search Text | <b>&gt;&gt;</b> |  |  |
| Home Services My Ac                               | count                                                                   |                                                                                                    |                             | Submit Forms             |                 |  |  |
| You are here: Home > My Account > S               | Request Summary                                                         |                                                                                                    |                             | 8                        |                 |  |  |
|                                                   |                                                                         |                                                                                                    |                             |                          |                 |  |  |
| My Account                                        | Comments: Service has been applied<br>department for further processing | successfully and your application has                                                                 | been delivered to the relev | vant                     |                 |  |  |
| Status                                            | acpartment for further processing.                                      |                                                                                                    |                             |                          |                 |  |  |
| History                                           | Your S<br>Your application has                                          | Service Request number is ND3689<br>s been submitted to the following office                          | address                     |                          |                 |  |  |
| Upload and Submit Form                            | Emplo                                                                   | vees State Insurance Corporation.                                                                     |                             |                          |                 |  |  |
| My Workspace                                      | Employees State Insurance Corporation,                                  | Employees State Insurance Corporation, Panchdeep Bhawan, Comrade Inderjeet Gupta (CIG) Marg,New Delhi |                             |                          |                 |  |  |
| Team Workspace                                    | Download attachment:                                                    | teet1 ndf                                                                                             |                             |                          |                 |  |  |
| Change Password                                   | Download attachment. 🐝 ESIC352                                          | rest i .pui                                                                                           |                             |                          |                 |  |  |
| My Profile                                        | Total Amount:30                                                         |                                                                                                    |                             | Comments                 |                 |  |  |
| My Saved License and Permits                      | PaymentDetails                                                          |                                                                                                    |                             | View Comments            |                 |  |  |
| My Lists of Licenses & Permits                    | ITEM                                                                    | SERVICE_TAX                                                                                           | AMOUNT                      | View Comments            |                 |  |  |
| Payment History                                   | eBiz Services Fee                                                       | 0                                                                                                    | 30                          | View Comments            |                 |  |  |
| Business Registration                             |                                                                         |                                                                                                    |                             | View Comments            |                 |  |  |
| My Links<br>DIPP<br>AP Online<br>TamilNadu Online |                                                                         | Back                                                                                                  | ]                           |                          |                 |  |  |

12. As the application is received from the department side, if it is found in order, the status of the application changes to "Application Registered"

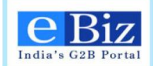

| Home Services My Acc                                                                                                    | ount                                                                                              |                                                                                                    |                                                                                                    |                                                                                                    |                                                                                                    |                                                                                                    | Submit Forms                                                                                                    |
|----------------------------------------------------------------------------------------------------|---------------------------------------------------------------------------------------------------|----------------------------------------------------------------------------------------------------|----------------------------------------------------------------------------------------------------|----------------------------------------------------------------------------------------------------|----------------------------------------------------------------------------------------------------|----------------------------------------------------------------------------------------------------|----------------------------------------------------------------------------------------------------|
| ou are here: Home > My Account > Status                                                                                                    |                                                                                                   |                                                                                                    |                                                                                                    |                                                                                                    |                                                                                                    |                                                                                                    |                                                                                                    |
| My Account                                                                                                    | Status of                                                                                         | Submitted Applic                                                                                                    | ations                                                                                                    |                                                                                                    |                                                                                                    |                                                                                                    |                                                                                                    |
| Status                                                                                                    |                                                                                                   |                                                                                                    |                                                                                                    |                                                                                                    |                                                                                                    |                                                                                                    |                                                                                                    |
| History                                                                                                    | Filter Items                                                                                      | ÷                                                                                                    |                                                                                                    |                                                                                                    |                                                                                                    |                                                                                                    |                                                                                                    |
| Upload and Submit Form                                                                                                    | Organization                                                                                      |                                                                                                    | Region                                                                                                    |                                                                                                    | Submis                                                                                                    | ssion Date                                                                                                    |                                                                                                    |
| My Workspace                                                                                                    | select                                                                                            | -                                                                                                    | select                                                                                                    | •                                                                                                    | -                                                                                                    |                                                                                                    | <u>(13</u>                                                                                                    |
| Team Workspace                                                                                                    | Service                                                                                           |                                                                                                    |                                                                                                    |                                                                                                    |                                                                                                    |                                                                                                    |                                                                                                    |
| Change Password                                                                                                    | select                                                                                            | -                                                                                                    | Go                                                                                                    | Refresh                                                                                                    |                                                                                                    |                                                                                                    |                                                                                                    |
| My Profile                                                                                                    |                                                                                                   |                                                                                                    |                                                                                                    |                                                                                                    |                                                                                                    |                                                                                                    |                                                                                                    |
|                                                                                                    |                                                                                                   |                                                                                                    |                                                                                                    |                                                                                                    |                                                                                                    |                                                                                                    |                                                                                                    |
| My Saved License and Permits                                                                                                    | Results                                                                                           |                                                                                                    | 1 2 3 4 5 6 7                                                                                                    | 8 9 10 11 12 1                                                                                                    | 13   14   15   16   17   18   19                                                                                                    | 20   21   22   23   24   2                                                                                                    | 25   26   27   28   29   Next                                                                                                    |
| My Saved License and Permits<br>My Lists of Licenses & Permits                                                                                                    | Results                                                                                           |                                                                                                    | 1   2   3   4   5   6   7<br>30   31   32   33   34                                                                                                    | <b>8</b>  9 10 11 12 1<br> 35 36 37 38 39                                                                                                    | 13   14   15   16   17   18   19  <br>                                                                                                    | 20   21   22   23   24   2                                                                                                    | 25   26   27   28   29   Next<br>First                                                                                                    |
| My Saved License and Permits<br>My Lists of Licenses & Permits<br>Payment History                                                                                                    | Results                                                                                           | <ul> <li>Organization</li> </ul>                                                                                                    | 1   2   3   4   5   6   7<br>30   31   32   33   34<br>Service 🐨                                                                                                    | \$ 9 10 11 12 1<br> 35 36 37 38 39 <br>Region 🍼                                                                                                    | 13   14   15   16   17   18   19  <br> <br>Submission Date                                                                                                    | 20   21   22   23   24   2<br>Submitted By                                                                                                    | 25   26   27   28   29   Next<br>First                                                                                                    |
| My Saved License and Permits<br>My Lists of Licenses & Permits<br><sup>P</sup> ayment History<br>Business Registration                                                                                                 | Application                                                                                       | Organization     esictestorg                                                                                                    | 1 2 3 4 5 6 7<br>30 31 32 33 34<br>Service V<br>ESIC Filing                                                                                                    | 8 9 10 11 12 1<br> 35 36 37 38 39<br> <br>Region ~<br>Central                                                                                                    | 13   14   15   16   17   18   19  <br>I<br>Submission Date<br>05-Dec-2013 19:33                                                                                                    | 20   21   22   23   24   2<br>Submitted By<br>esictest2                                                                                                    | 25   26   27   28   29   Next<br>First  <br>Status<br>Application Registere                                                                                    |
| My Saved License and Permits<br>My Lists of Licenses & Permits<br>Payment History<br>Business Registration                                                                                                    | Application<br>QC5962<br>KE8280                                                                   | Organization<br>esictestorg<br>esictestorg                                                                                                | 1 2 3 4 5 6 7<br>30 31 32 33 34<br>Service<br>ESIC Filing<br>ESIC Filing                                                                                                    | \$ 9 10 11 12 <br> 35 36 37 38 39<br>Region<br>Central<br>Central                                                                                                    | Submission Date<br>05-Dec-2013 19:03<br>05-Dec-2013 19:03                                                                                                    | 20   21   22   23   24   2<br>Submitted By<br>esiotest2<br>esiotest2                                                                                                    | 25   26   27   28   29   Next<br>First<br>Status<br>Application Registere<br>Application Registere                                                             |
| My Saved License and Permits<br>My Lists of Licenses & Permits<br>Payment History<br>Business Registration                                                                                                    | Results           Application           QC5982           KE8280           LZ9548           GI9017 | Organization<br>esiotestorg<br>esiotestorg<br>esiotestorg                                                                                 | 1 2 3 4 5 6 7<br>30 31 32 33 34<br>Service<br>ESIC Filing<br>ESIC Filing<br>ESIC Filing<br>ESIC Filing                                                                                      | \$   9   10   11   12   1<br>  35   36   37   38   39<br>  Region<br>Central<br>Central<br>Central<br>Central                                                                                                    | Submission Date<br>05-Dec-2013 19:33<br>05-Dec-2013 19:04<br>05-Dec-2013 18:04<br>05-Dec-2013 18:04                                                                                                    | 20 21 22 23 24 2<br>Submitted By<br>esictest2<br>esictest2<br>esictest2<br>esictest2                                                                                                    | Status     Application Registere     Submitted                                                                                                    |
| My Saved License and Permits<br>My Lists of Licenses & Permits<br>Payment History<br>Business Registration<br>/ Links                                                                                                  | Results<br>Application<br>QC5962<br>KE8280<br>L29546<br>GI9017<br>NF0783                          | Organization<br>esictestorg<br>esictestorg<br>esictestorg<br>esictestorg<br>esictestorg                                                   | 1   2   3   4   5   6   7<br>30   31   32   33   34<br>Service<br>ESIC Filing<br>ESIC Filing<br>ESIC Filing<br>ESIC Filing<br>ESIC Filing                                                   | \$ 9 10 11 12 1<br>35 36 37 38 39<br>Region<br>Central<br>Central<br>Central<br>Central<br>Central                                                                                                    | Submission Date<br>Submission Date<br>05-Dec-2013 19:33<br>05-Dec-2013 19:04<br>05-Dec-2013 18:04<br>05-Dec-2013 18:01<br>05-Dec-2013 18:01<br>05-Dec-2013 17:39                                                                                                    | 20 21 22 23 24 2<br>Submitted By<br>esictest2<br>esictest2<br>esictest2<br>esictest2<br>esictest2<br>esictest2<br>esictest2                                                                                                 | Status     Application Registere     Submitted     Submitted                                                                                                   |
| My Saved License and Permits<br>My Lists of Licenses & Permits<br>Payment History<br>Business Registration<br>/ Links<br>DIPP<br>AP Online                                                                             | Application           QC5982           KE8280           L29546           G19017           NF0783  | Organization<br>esictestorg<br>esictestorg<br>esictestorg<br>esictestorg<br>esictestorg                                                   | 1   2   3   4   5   6   7<br>30   31   32   33   34<br>Service SIC Filing<br>ESIC Filing<br>ESIC Filing<br>ESIC Filing<br>ESIC Filing<br>Prev 2   3   4   5                                 | <b>8</b>   9   10   11   12   1<br>35   36   37   38   39<br>Region ▼<br>Central<br>Central<br>Central<br>Central<br>Central<br>Central<br>S   7   <b>8</b>   9   10   11   1                                                                                                    | Submission Date<br>05-Dec-2013 19:33<br>05-Dec-2013 19:04<br>05-Dec-2013 18:04<br>05-Dec-2013 18:01<br>05-Dec-2013 17:39<br>12 13 14 15 16 17 18                                                                                                    | 20 21 22 23 24 2<br>Submitted By<br>esictest2<br>esictest2<br>esictest2<br>esictest2<br>esictest2<br>esictest2<br>19 20 21 22 23 2                                                                                          | Status     Status     Application Registers     Submitted     Registration Certific:     24 [25][25][27][28] Net                                               |
| My Saved License and Permits<br>My Lists of Licenses & Permits<br>Payment History<br>Business Registration<br>r Links<br>DIPP<br>AP Online<br>TamilNadu Online                                                         | Results<br>Application<br>QC5982<br>KE220<br>L29546<br>GI9017<br>NF0783                           | <ul> <li>Organization</li> <li>esictestorg</li> <li>esictestorg</li> <li>esictestorg</li> <li>esictestorg</li> <li>esictestorg</li> </ul> | 1 2 3 4 5 6 1 7<br>30 3 1 32 33 34<br>Service<br>ESIC Filing<br>ESIC Filing<br>ESIC Filing<br>ESIC Filing<br>ESIC Filing<br>Pret 2 3 4 5<br>First 30 31 32                                  | 8  9  10  11  2  <br>35  36  37  38  39<br>Region<br>Central<br>Central<br>C | Submission Date<br>06-Dec-2013 19:33<br>06-Dec-2013 19:33<br>06-Dec-2013 19:04<br>06-Dec-2013 18:04<br>06-Dec-2013 18:04<br>06-Dec-2013 17:39                                                                                                    | 20 21 22 23 24 2<br>Submitted By<br>esictest2<br>esictest2<br>esictest2<br>esictest2<br>esictest2<br>esictest2<br>19 20 21 22 23 2                                                                                          | 25   26   27   28   29   Nett<br>First<br>Status<br>Application Registere<br>Submitted<br>Submitted<br>Registration Certifica<br>24   25   26   27   28   Net  |
| My Saved License and Permits<br>My Lists of Licenses & Permits<br>Payment History<br>Business Registration<br>/ Links<br>DIPP<br>AP Online<br>TamilNadu Online<br>Haryana Online                                       | Results Application QC5982 KE8280 L29546 GI9017 NF0783                                            | <ul> <li>Organization</li> <li>esictestorg</li> <li>esictestorg</li> <li>esictestorg</li> <li>esictestorg</li> <li>esictestorg</li> </ul> | 1   2   3   4   5   6   7<br>30   51   32   33   34<br>Service<br>ESIC Filing<br>ESIC Filing<br>ESIC Filing<br>ESIC Filing<br>ESIC Filing<br>Proj 2   3   4   5  <br>Firate   30   31   32  | 8 9 10 11 12 1<br>35 36 37 38 39<br>Region<br>Central<br>Central<br>Central<br>Central<br>Central<br>Central<br>Startal<br>Central<br>Startal<br>Startal<br>Startal<br>Startal<br>Startal<br>Startal<br>Startal<br>Startal<br>Central<br>Central<br>Startal<br>Central<br>Startal<br>Central<br>Startal<br>Central<br>Central  | Submission Date           06-Dec-2013 19:33           06-Dec-2013 19:33           06-Dec-2013 18:04           05-Dec-2013 18:04           05-Dec-2013 18:04           05-Dec-2013 18:04           05-Dec-2013 19:33           31 (1) (1) (1) (1) (1) (1) (1) (1) (1) (1     | 20 21 22 23 24 2<br>Submitted By<br>esiotest2<br>esiotest2<br>esiotest2<br>esiotest2<br>esiotest2<br>19 20 21 22 23 2                                                                                                    | 25   26   27   28   29   Nett<br>First<br>Status<br>Application Registere<br>Submitted<br>Submitted<br>Registration Certifica<br>24   25   26   27   28   Nett |
| My Saved License and Permits<br>My Lists of Licenses & Permits<br>Payment History<br>Business Registration<br>P Links<br>DIPP<br>AP Online<br>TamilNadu Online<br>Haryana Online<br>Delhi Online                       | Results Application QC5962 KE220 L29546 GI9017 NF0783                                             | <ul> <li>Organization</li> <li>esictestorg</li> <li>esictestorg</li> <li>esictestorg</li> <li>esictestorg</li> <li>esictestorg</li> </ul> | 1   2   3   4   5   6   7<br>30   51   32   33   34<br>Service<br>ESIC Filing<br>ESIC Filing<br>ESIC Filing<br>ESIC Filing<br>ESIC Filing<br>Prot   2   3   4   5  <br>Final   30   31   32 | 18   9   10   11   12  <br>35   36   37   33   39<br>Region<br>Central<br>Central<br>Central<br>Central<br>Central<br>Central<br>Central<br>S   7   8   9   10   11  <br>33   34   35   36   37                                                                                                    | 31 14 15 16 17 18 19 19           Submission Date           06-Dec-2013 19:33           06-Dec-2013 19:04           05-Dec-2013 19:04           05-Dec-2013 18:04           05-Dec-2013 18:01           05-Dec-2013 17:39           121 13 14 15 16 17 18           138 139 | 20 21 22 23 24 2           Submitted By           esictest2           esictest2           esictest2           esictest2           esictest2           esictest2           esictest2           esictest2           esictest2 | 25   26   27   28   29   Net<br>First I<br>Status<br>Application Registere<br>Submitted<br>Registration Certific:<br>24   25   26   27   28   Net              |
| My Saved License and Permits<br>My Lists of Licenses & Permits<br>Payment History<br>Business Registration<br>y Links<br>DIPP<br>AP Online<br>TamilNadu Online<br>Haryana Online<br>Delhi Online<br>Maharashtra Online | Results Application QC5962 KE220 LZ9540 GI9017 NF0783                                             | Organization     esictestorg     esictestorg     esictestorg     esictestorg     esictestorg                                              | 1 2 1 3 1 4 5 16 17<br>30 13 1 32 13 134<br>Service<br>ESIC Filing<br>ESIC Filing<br>ESIC Filing<br>ESIC Filing<br>ESIC Filing<br>Prot 2 1 3 1 4 5 1<br>Firate 3 0 3 1 3 2                  | 18 19 101 111 121<br>35 156 137 135 139<br>Region Central<br>Central<br>Central<br>Central<br>Central<br>Central<br>Central<br>Central<br>Statistical (101 111)<br>Statistical (101 111)<br>Statistical (101 1111)<br>Statistical (101 111)<br>Statistical (101 1111)<br>Statistical (101                                                                                                    | 31 14 15 16 17 18 19<br>Submission Date<br>05-Dec-2013 19:33<br>05-Dec-2013 19:04<br>05-Dec-2013 18:04<br>05-Dec-2013 18:01<br>05-Dec-2013 17:39<br>12 13 14 15 16 17 16<br>138 139                                                                                         | 20 21 22 23 24 2           Submitted By           esictest2           esictest2           esictest2           esictest2           esictest2           esictest2           esictest2           esictest2           esictest2 | 25   26   27   28   29   Net<br>First<br>Status<br>Application Registers<br>Submitted<br>Submitted<br>Registration Certifice<br>24   25   26   27   28   Net   |

13. Status of the registered application along with the registration number can be read in detail by clicking on the "Application Registered" link as follows.

|                                          |                                                              | About Us   Feedback   Site Map   Help                                | Quick Links All Links                                |
|------------------------------------------|--------------------------------------------------------------|----------------------------------------------------------------------|------------------------------------------------------|
| Tindia's G2B Portal Welsome, es id       | itest2 Logout<br>cted and your information is secure with us | Administration                                                       | Search Input Search Text                             |
| Home Services My Account                 |                                                              |                                                                      | Submit Forms                                         |
| You are here: Home > My Account > Status |                                                              |                                                                      |                                                      |
| My Account                               | Status of Submitted App                                      | blications                                                           |                                                      |
| Status                                   |                                                              |                                                                      |                                                      |
| History                                  | Date: 05-Dec-2013 19:48                                      |                                                                      |                                                      |
| Upload and Submit Form                   | Subject: Your application for                                | Employer Registeration with ESIC" has been registered. Plea          | se find Registration Code Number below.              |
| My Workspace                             | further scrutiny of your applicat                            | further communications with the department. Please be advi-<br>tion. | sed that above registration code can be cancelled on |
| Team Workspace                           | Registration No: 3100000410                                  | 000103                                                               |                                                      |
| Change Password                          | Back                                                         |                                                                      |                                                      |
| My Profile                               |                                                              |                                                                      |                                                      |
| My Saved License and Permits             |                                                              |                                                                      |                                                      |
| My Lists of Licenses & Permits           |                                                              |                                                                      |                                                      |
| Payment History                          |                                                              |                                                                      |                                                      |
| Business Registration                    |                                                              |                                                                      |                                                      |
| My Links                                 |                                                              |                                                                      |                                                      |
| DIPP                                     |                                                              |                                                                      |                                                      |
| AP Online                                |                                                              |                                                                      |                                                      |
| TamilNadu Online                         |                                                              |                                                                      |                                                      |
| Haryana Online                           |                                                              |                                                                      |                                                      |
| Delhi Online                             |                                                              |                                                                      |                                                      |
| Maharashtra Online                       |                                                              |                                                                      |                                                      |

14. When department registers the request, it generates Registration certificate. On ebiz portal now the applicant status will be shown as "Registration Certificate"

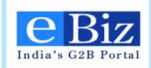

| Weldome, esist<br>India's G2B Portal<br>→ You are protect      | est2 Logout<br>ed and your information is secure with us       | About L                                                          | Js   Feedback   Sit<br>A                            | e Map   Help<br>Idministration                              | Quick Links Al                      | I Links 🗸 🗸                                                                     |
|----------------------------------------------------------------|----------------------------------------------------------------|------------------------------------------------------------------|-----------------------------------------------------|-------------------------------------------------------------|-------------------------------------|---------------------------------------------------------------------------------|
| Home Services My Account                                       |                                                                |                                                                  |                                                     |                                                             |                                     | Submit Forms                                                                    |
| My Account                                                     | Status of Submitted Applic                                     | ations                                                           |                                                     |                                                             |                                     |                                                                                 |
| Status                                                         | Filter Items                                                   |                                                                  |                                                     |                                                             |                                     |                                                                                 |
| Upload and Submit Form                                         | Organization                                                   | Region                                                           |                                                     | Submis                                                      | sion Date                           |                                                                                 |
| My Workspace<br>Team Workspace                                 | select  Service select                                         | Go                                                               | Refresh                                             |                                                             |                                     |                                                                                 |
| Change Password<br>My Profile                                  |                                                                |                                                                  |                                                     |                                                             |                                     |                                                                                 |
| My Saved License and Permits<br>My Lists of Licenses & Permits | Results                                                        | 1   2   <b>3</b>   4   5   6   7  <br>30   31   32   33   34   3 | 8   9   10   11   12   13<br>35   36   37   38   39 | 14   15   16   17   18   19                                 | 20   21   22   23   24   25         | 26 27 28 29  Next Last<br>First Prev                                            |
| Payment History                                                | Application V Organization V                                   | Service 🖤                                                        | Region 🖤                                            | Submission Date **                                          | Submitted By 🖤                      | Status 🤝                                                                        |
| Business Registration                                          | RW3366 esictestorg<br>EA7126 esictestorg                       | ESIC Filing<br>ESIC Filing                                       | Central<br>Central                                  | 19-Dec-2013 15:28<br>19-Dec-2013 15:04                      | esictest2<br>esictest2              | Submitted<br>Registration Certificate                                           |
| My Links                                                       | EM0089 esictestorg<br>DX2489 esictestorg<br>AO4441 esictestorg | ESIC Filing<br>ESIC Filing<br>ESIC Filing                        | Central<br>Central<br>Central                       | 19-Dec-2013 12:26<br>19-Dec-2013 15:38<br>20-Dec-2013 16:36 | esictest2<br>esictest2<br>esictest2 | Initial Payment Pending<br>Initial Payment Pending<br>Initial Payment Initiated |
| AP Online<br>TamilNadu Online                                  |                                                                | Prev   2   3   4   5   6<br>Final9   30   31   32   3            | 7 8 9 10 11 12<br>33 34 35 36 37 3                  | 13   14   15   16   17   18  <br>8   39                     | 19   20   21   22   23   24         | 25   26   27   28   Next Last                                                   |
| Haryana Online                                                 |                                                                |                                                                  |                                                     |                                                             |                                     |                                                                                 |
| Maharashtra Online                                             |                                                                |                                                                  |                                                     |                                                             |                                     |                                                                                 |

15. Status of the application can be read in detail by clicking on the "Registration Certificate" link as follows and the Registration Certificate can be downloaded.

| Wolcome, estat                           | About Us   Feedback   Site Map   Help Quick Links All Links Held and your information is secure with us                                                        | <b>▼</b> |
|------------------------------------------|----------------------------------------------------------------------------------------------------|----------|
| Home Services My Account                 | Submit Forms                                                                                                    |          |
| You are here: Home > My Account > Status |                                                                                                    |          |
| My Account                               | Status of Submitted Applications                                                                                                    |          |
| Status                                   |                                                                                                    |          |
| History                                  | Date: 19-Dec-2013 15:56                                                                                                    |          |
| Upload and Submit Form                   | Subject: For your application "Employer Registration with ESIC", Department has provided a pdf of Registration Certificate (RC) which is                       |          |
| My Workspace                             | attached below.<br>In due course you will also receive temporary id card number for the employees whose details have been furnished by you in the application. |          |
| Team Workspace                           | Download attachment: 🖉 c11.pdf                                                                                                    |          |
| Change Password                          | Back                                                                                                    |          |
| My Profile                               |                                                                                                    |          |
| My Saved License and Permits             |                                                                                                    |          |
| My Lists of Licenses & Permits           |                                                                                                    |          |
| Payment History                          |                                                                                                    |          |
| Business Registration                    |                                                                                                    |          |
| My Links 🦯                               |                                                                                                    |          |
| DIPP                                     |                                                                                                    |          |
| AP Online                                |                                                                                                    |          |
| TamilNadu Online                         |                                                                                                    |          |
| Haryana Online                           |                                                                                                    |          |
| Delhi Online                             |                                                                                                    |          |
| Maharashtra Online                       |                                                                                                    |          |

eBiz – User Manual for IL , IEM and ESIC Services

Page41 of 67

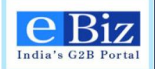

16. Once all the Temporary ID Card numbers are generated, the status of the application is changed to "Temporary Identity Card Numbers" and the document is made available to download.

|                                          |                                                    |                                                                |                                                |                                                      |             | All Links 🔻           |
|------------------------------------------|----------------------------------------------------|----------------------------------------------------------------|------------------------------------------------|------------------------------------------------------|-------------|-----------------------|
| Welcome, gar<br>India's G2B Portal       | eshint22 Logout<br>otected and your information is |                                                                |                                                |                                                      |             | Input Search Text ->> |
| Home Services My Accourt                 | nt                                                 |                                                                |                                                |                                                      |             | Submit Forms          |
| You are here: Home > My Account > Status |                                                    |                                                                |                                                |                                                      |             |                       |
| My Account                               |                                                    |                                                                |                                                |                                                      |             |                       |
| Status                                   | Audit Trail                                        |                                                                |                                                |                                                      |             |                       |
| History                                  | Request Summar                                     | y                                                              |                                                |                                                      | $\odot$     |                       |
| Upload and Submit Form                   |                                                    |                                                                |                                                |                                                      |             |                       |
| My Workspace                             | Comments: For your app                             | blication "Employer Registration                               | with ESIC", Departme                           | nt has provided list of                              |             |                       |
| Team Workspace                           | You can use these number:                          | nbers for the employees whos<br>s to download temporary id car | e details was furnishe<br>ds of your employees | ed by you in the applicate<br>from the ESIC web site | tion.<br>B. |                       |
| Change Password                          | You will also receive final s                      | tatus on your application for "E                               | mployer Registration v                         | vith ESIC", shortly.                                 |             |                       |
| My Profile                               | Download attachment:                               | <pre> Employee_Temp_IDCard_E</pre>                             | )etails.pdf                                    |                                                      | C           | Comments              |
| My Saved License and Permits             | 40 050 2042 40-20                                  | Application Deviatored                                         | Desertment lines                               | Desertment                                           | <u>v</u>    | /iew Comments         |
| My Lists of Licenses & Permits           | 19-DEC-2013 16:25                                  | Registration Certificate                                       | Department User                                | Department                                           | v v         | View Comments         |
| Payment History                          | 19-DEC-2013 17:22                                  | Temporary Identity Card<br>Number's                            | Department User                                | Department                                           | V           | /iew Comments         |
| Business Registration                    | 19-DEC-2013 18:21                                  | Registration Accepted                                          | Department User                                | Department                                           | ¥           | /iew Comments         |
| My Links 🖉                               |                                                    |                                                                |                                                |                                                      |             |                       |
| DIPP                                     |                                                    |                                                                | Back                                           |                                                      |             |                       |
| AP Online                                |                                                    |                                                                |                                                |                                                      |             |                       |
| TamilNadu Online                         |                                                    |                                                                |                                                |                                                      |             |                       |

The details document available for download looks as follows:

| File Edit View Window Help     Imployees' State Insurance Corporation     Employees' State Insurance Corporation     Imployees' State Insurance Corporation     Employees' State Insurance Corporation     Imployees' State Insurance Corporation     Imployees' State                                                         | 🔁 Employee_Temp_IDCard_Details[1      | 1].pdf - Adobe Reader      |                                                                                     |                   |   |
|----------------------------------------------------------------------------------------------------|---------------------------------------|----------------------------|-------------------------------------------------------------------------------------|-------------------|---|
| Imployees' State Insurance Corporation         Employees' State Insurance Corporation         Employees' State Insurance Corporation | File Edit View Window Help            |                            |                                                                                     |                   |   |
| Employees' State Insurance Corporation         Employees' ravena         no1, XXXX,         XXXX, XXXX, XXXX + 44444         Hyderabad, Andhra Pradesh         Code Number:         52000438830000102                                                                                                    | I I I I I I I I I I I I I I I I I I I |                            | 1 / 1 📄 🕂 100% 🗸 ╞                                                                  |                   |   |
| Employees' State Insurance Corporation         Employer:       raveena         no1, XXXX,         XXXX, XXXX, XXXXX - 444444         Hyderabad, Andhra Pradesh         Code Number:       52000438830000102         Lotails of Insured Persons (IP)         #       Insured Person Name         1.       DINESH         0                                                                                                    | l)                                    | eBiz<br>Isdia's G28 Pertst |                                                                                     |                   |   |
| Employer :       raveena         no1, XXXX,       XXXX,         XXXXX, XXXXX - 444444         Hyderabad, Andhra Pradesh         Code Number :       52000438830000102                                                                                                    | G                                     |                            | Employees' State Insur                                                              | ance Corporation  |   |
| Code Number :         52000438830000102           Details of Insured Persons (IP)           # Insured Person Name         IP Number           1. DINESH         0                                                                                                    |                                       | <u>Employer :</u>          | raveena<br>no1, XXXXX,<br>XXXXX, XXXXX, XXXXX - 444444<br>Hyderabad, Andhra Pradesh |                   |   |
| Details of Insured Persons (IP)       #     Insured Person Name     IP Number       1.     DINESH     0                                                                                                    |                                       | Code Number                | <u>;</u> 52000438830000102                                                          |                   |   |
| #     Insured Person Name     IP Number       1.     DINESH     0                                                                                                    |                                       |                            | Details of Ins                                                                      | ured Persons (IP) |   |
|                                                                                                    |                                       | #                          | Insured Person Name                                                                 | IP Number         | - |
|                                                                                                    |                                       | 1.                         | DINESH                                                                              | 0                 |   |

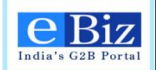

17. If all goes well for this request then department sends last response as "Registration Confirmed" which can be seen on portal.

|                                          |                                                                                                    |                | About                     | Us   Feedback   S      | iite Map   Help                              | Quick Links                 | ul Links 🗸                        |
|------------------------------------------|----------------------------------------------------------------------------------------------------|----------------|---------------------------|------------------------|----------------------------------------------|-----------------------------|-----------------------------------|
| India's G2B Portal Recome, esic          | test2 Logout<br>cted and your Information is secur                                                                                                    | re with us     |                           |                        | Administration                               | Search In                   | put Search Text                   |
| Home Services My Account                 |                                                                                                    |                |                           |                        |                                              |                             | Submit Forms                      |
| You are here: Home > My Account > Status |                                                                                                    |                |                           |                        |                                              |                             |                                   |
| My Account                               | Status of Subr                                                                                                    | nitted Applica | ations                    |                        |                                              |                             |                                   |
| Status                                   |                                                                                                    |                |                           |                        |                                              |                             |                                   |
| History                                  | Filter Items                                                                                                    |                |                           |                        |                                              |                             |                                   |
| Upload and Submit Form                   | About Us   Feedback   Site Map   Help       Outx Link:       Al Links         Without us probable ad you notwination is secure with us       Administration       Secure       Input Search Text         Service       My Account       Status of Submitted Applications         ubmit Form       sector       Filter I terms         ubmit Form       sector       Status of Submitted Applications         sector       Service       Submitsion Date         sector       Service       Submitsion Date         sector       Service       Sector         organization       Region       Submitsion Date         sector       Go       Refresh         word       Solid [31] [31] [31] [31] [31] [31] [31] [31] |                |                           |                        |                                              |                             |                                   |
| My Workspace                             | select                                                                                                    | -              | select                    | -                      |                                              |                             | 16                                |
| Team Workspace                           | Service                                                                                                    |                |                           |                        |                                              |                             |                                   |
| Change Password                          | select                                                                                                    | -              | Go                        | Refresh                |                                              |                             |                                   |
| My Profile                               |                                                                                                    |                |                           |                        |                                              |                             |                                   |
| My Saved License and Permits             | Results                                                                                                    |                | 1 2 3 4 5 6 7             | 8 9 10 11 12 1         | 3   14   15   16   17   18   19              | 20   21   22   23   24   25 | 5   26   27   28   29   Next Last |
| My Lists of Licenses & Permits           |                                                                                                    |                | 30   31   32   33   34    | 35   36   37   38   39 |                                              |                             | First Prev                        |
| Payment History                          | Application 👻 O                                                                                                    | rganization 🔍  | Service 🖤                 | Region 🖤               | Submission Date 🖤                            | Submitted By 🖤              | Status 🐨                          |
| Business Registration                    | RQ7200 es                                                                                                    | sictestorg     | ESIC Filing               | Central                | 09-Dec-2013 13:23                            | esictest2                   | Submitted                         |
| ů                                        | XO7419 es                                                                                                    | sictestorg     | ESIC Filing               | Central                | 09-Dec-2013 11:19                            | esictest2                   | Registration Accepted             |
| My Links                                 | ZS6167 es                                                                                                    | sictestorg     | ESIC Filing               | Central                | 11-Dec-2013 13:24                            | esictest2                   | Initial Payment Pending           |
| DIPP                                     | MR2925 es                                                                                                    | sictestorg     | ESIC Filing               | Central                | 11-Dec-2013 13:45                            | esictest2                   | Initial Payment Pending           |
| AP Online                                | QR/048 es                                                                                                    | sictestorg     | ESIC Filing               | Central                | 11-Dec-2013 13:01                            | esictest2                   | Initial Payment Pending           |
| TamiNadu Oslina                          |                                                                                                    |                | Prel/23456<br>Fin29303132 | 33   34   35   36   37 | 2   13   14   15   16   17   18  <br>38   39 | 19   20   21   22   23   24 | 1 25 26 27 28 Next Last           |
|                                          |                                                                                                    |                |                           |                        |                                              |                             |                                   |
| Haryana Online                           |                                                                                                    |                |                           |                        |                                              |                             |                                   |
| Delhi Online                             |                                                                                                    |                |                           |                        |                                              |                             |                                   |
| Maharashtra Online                       |                                                                                                    |                |                           |                        |                                              |                             |                                   |

18. On clicking the status hyperlink, the details of the submitted application can be found

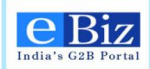

|                                          |                                                                              | About Us   Feedback   Site Map   Help                     | Quick Links All Links 👻                                |
|------------------------------------------|------------------------------------------------------------------------------|-----------------------------------------------------------|--------------------------------------------------------|
| India's G2B Portal Welcom                | ne. esictest2 Logout<br>are protected and your information is secure with us | Administration                                            | Search Input Search Text                               |
| Home Services My Acc                     | sount                                                                        |                                                           | Submit Forms                                           |
| You are here: Home > My Account > Status |                                                                              |                                                           |                                                        |
| My Account                               | Status of Submitted App                                                      | ications                                                  |                                                        |
| Status                                   |                                                                              |                                                           |                                                        |
| History                                  | Date: 09-Dec-2013 13:11                                                      |                                                           |                                                        |
| Upload and Submit Form                   | Subject: Subsequent to scrutin                                               | y of your application by ESIC, department has accepted th | e registration of Employer as per details furnished in |
| My Workspace                             | your application for Employer R                                              | Egistration with Earc                                     |                                                        |
| Team Workspace                           | Click Here to Archive the Reques                                             | <u>et</u>                                                 |                                                        |
| Change Password                          | Back                                                                         |                                                           |                                                        |
| My Profile                               |                                                                              |                                                           |                                                        |
| My Saved License and Permits             |                                                                              |                                                           |                                                        |
| My Lists of Licenses & Permits           |                                                                              |                                                           |                                                        |
| Payment History                          |                                                                              |                                                           |                                                        |
| Business Registration                    |                                                                              |                                                           |                                                        |
| My Links                                 | /                                                                            |                                                           |                                                        |
| DIPP                                     | _                                                                            |                                                           |                                                        |
| AP Online                                | _                                                                            |                                                           |                                                        |
| TamilNadu Online                         |                                                                              |                                                           |                                                        |
| Haryana Online                           |                                                                              |                                                           |                                                        |
| Delhi Online                             |                                                                              |                                                           |                                                        |
| Maharashtra Online                       |                                                                              |                                                           |                                                        |

19. If Department rejects the request then the applicant status is updated to "Registration Cancelled".

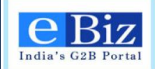

| Home Services             | My Account       |               |                |                                          |                                             |                                                               |                                         | Submit Forms            |
|---------------------------|------------------|---------------|----------------|------------------------------------------|---------------------------------------------|---------------------------------------------------------------|-----------------------------------------|-------------------------|
| You are here: Home > My A | Account > Status |               |                |                                          |                                             |                                                               |                                         |                         |
| My Account                |                  | Status of S   | ubmitted Appl  | ications                                 |                                             |                                                               |                                         |                         |
| Status                    |                  |               |                |                                          |                                             |                                                               |                                         |                         |
| History                   |                  | Filter Items  |                |                                          |                                             |                                                               |                                         |                         |
| Upload and Submit Form    |                  | Organization  |                | Region                                   |                                             | Submis                                                        | sion Date                               |                         |
| My Workspace              |                  | select        | •              | select                                   | -                                           |                                                               |                                         | 10                      |
| Team Workspace            |                  | Service       |                |                                          |                                             |                                                               |                                         |                         |
| Change Password           |                  | select        | •              | Go                                       | Refresh                                     |                                                               |                                         |                         |
| My Profile                |                  |               |                |                                          |                                             |                                                               |                                         |                         |
| My Saved License and Pe   | ermits           | Results       |                | 1 2 3 4 5                                | 6 7 8 9 10                                  | 11   12   13   14   15   1                                    | 8   17   18   19   20                   | ) 21 22 23 Next Last    |
| My Lists of Licenses & Pe | ermits           |               |                | 24   25   26   27                        | 28 29 30 31                                 | 32   33   <b>34</b>   35   36                                 | 37   38   39                            | First Prev              |
| Payment History           |                  | Application ~ | Organization V | Service V                                | Region 🔻                                    | Submission Date                                               | Submitted By                            | ▼ Status ▼              |
| Business Registration     |                  | TV1598        | esictestorg    | ESIC Filing                              | Central                                     | 08-Oct-2013 16:40                                             | esictest2                               | Registration Cancelled  |
|                           |                  | DX8499        | esictestorg    | ESIC Filing                              | Central                                     | 08-Oct-2013 16:21                                             | esictest2                               | Submitted               |
| My Links                  |                  | IR4753        | esictestorg    | ESIC Filing                              | Central                                     | 08-Oct-2013 16:14                                             | esictest2                               | Initial Payment Pending |
| DIPP                      |                  | SI6807        | esictestorg    | ESIC Filing                              | Central                                     | 08-Oct-2013 15:32                                             | esictest2                               | Initial Payment Pending |
| AP Online                 | _                | CD2623        | esictestorg    | ESIC Filing                              | Central                                     | 08-Oct-2013 15:29                                             | esictest2                               | Initial Payment Pending |
| TamilNadu Online          |                  |               |                | 1   2   3   4   5  <br>24   25   26   27 | 6   7   8   9   10  <br>  28   29   30   31 | 11   12   13   14   15   1<br>  32   33   <b>34</b>   35   36 | 6   17   18   19   20<br>  37   38   39 | 0 21 22 23 Next Last    |
| Haryana Online            |                  |               |                |                                          |                                             |                                                               |                                         | First Prev              |
| Delhi Online              |                  |               |                |                                          |                                             |                                                               |                                         |                         |
| Maharashtra Online        |                  |               |                |                                          |                                             |                                                               |                                         |                         |
| Feedback                  |                  |               |                |                                          |                                             |                                                               |                                         |                         |

20. On clicking the status hyperlink, the details of the application can be found

| About Us   Feedback   Site Map   Help Quick Links All   inks    Logout Logout Administration Search Input Search Text                               |
|----------------------------------------------------------------------------------------------------|
| Submit Forms                                                                                                    |
|                                                                                                    |
| Status of Submitted Applications                                                                                                    |
|                                                                                                    |
| Date: 08-Oct-2013 18:12                                                                                                    |
| Subject: Subsequent to scrutiny of your application by ESIC, department has cancelled the registration of Employer as per details furnished in your |
| application for Employer Registration with ESIC. Detailed reason for cancellation of registration are detailed in attached Cancellation Notice.     |
| Back                                                                                                    |
|                                                                                                    |
|                                                                                                    |
|                                                                                                    |
|                                                                                                    |
|                                                                                                    |
|                                                                                                    |
|                                                                                                    |

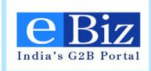

# 8 Steps for Online Payment

 After upload and submit of form, user will be asked to proceed to payment. "Payment Gateway Page" will be displayed in to the right panel. User will have to "Select the payment mode" and "Select the Bank" and click on "Pay" button.

| Home Services My Acc                 | connux Logout<br>e protected and your information is secure with us<br>ount | Administration Search Input Search | it Forms |
|--------------------------------------|-----------------------------------------------------------------------------|------------------------------------|----------|
| You are here: Home > My Account > Ma | ke Payment                                                                  |                                    |          |
| My Account                           | Payment GateWay Page                                                        | 12                                 | 3 4      |
| Status                               |                                                                             |                                    |          |
| Payment History                      | Select the payment mode                                                     | Online 💌                           |          |
| History                              | Select the Bank                                                             | Castral Bask of India              |          |
| Upload and Submit Form               | Select the Dalik                                                            |                                    |          |
| My Workspace                         |                                                                             | Pay Cancel                         |          |
| Team Workspace                       |                                                                             |                                    |          |
| Change Password                      |                                                                             |                                    |          |
| My Profile                           |                                                                             |                                    |          |
| My Saved License and Permits         |                                                                             |                                    |          |
| Business Registration                |                                                                             |                                    |          |
| Home Services                        |                                                                             |                                    |          |
|                                      |                                                                             |                                    |          |

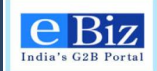

2. "**Pop Up**" message will be displayed to the user for redirecting to the bank site.

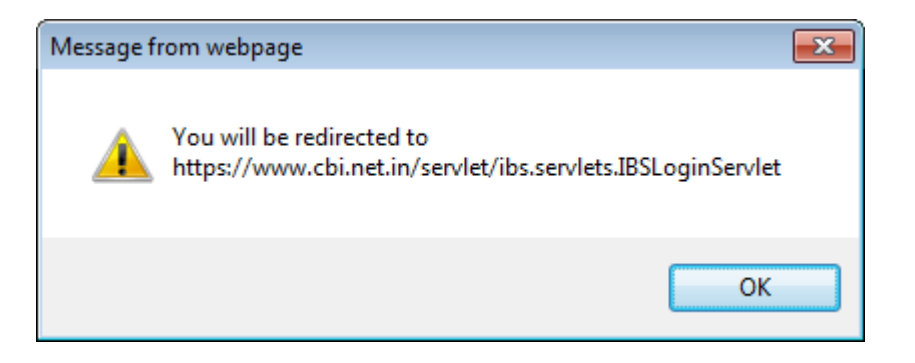

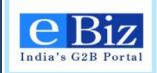

3. User will have to click on "Personal" button.

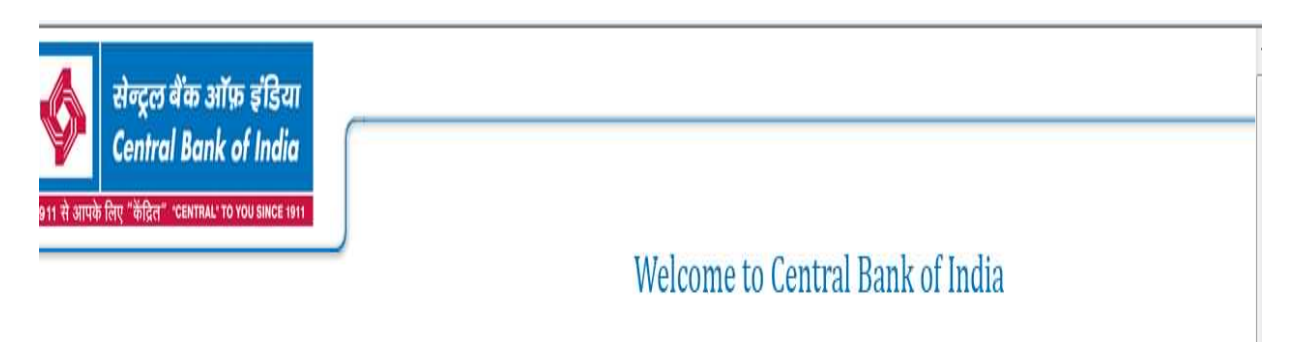

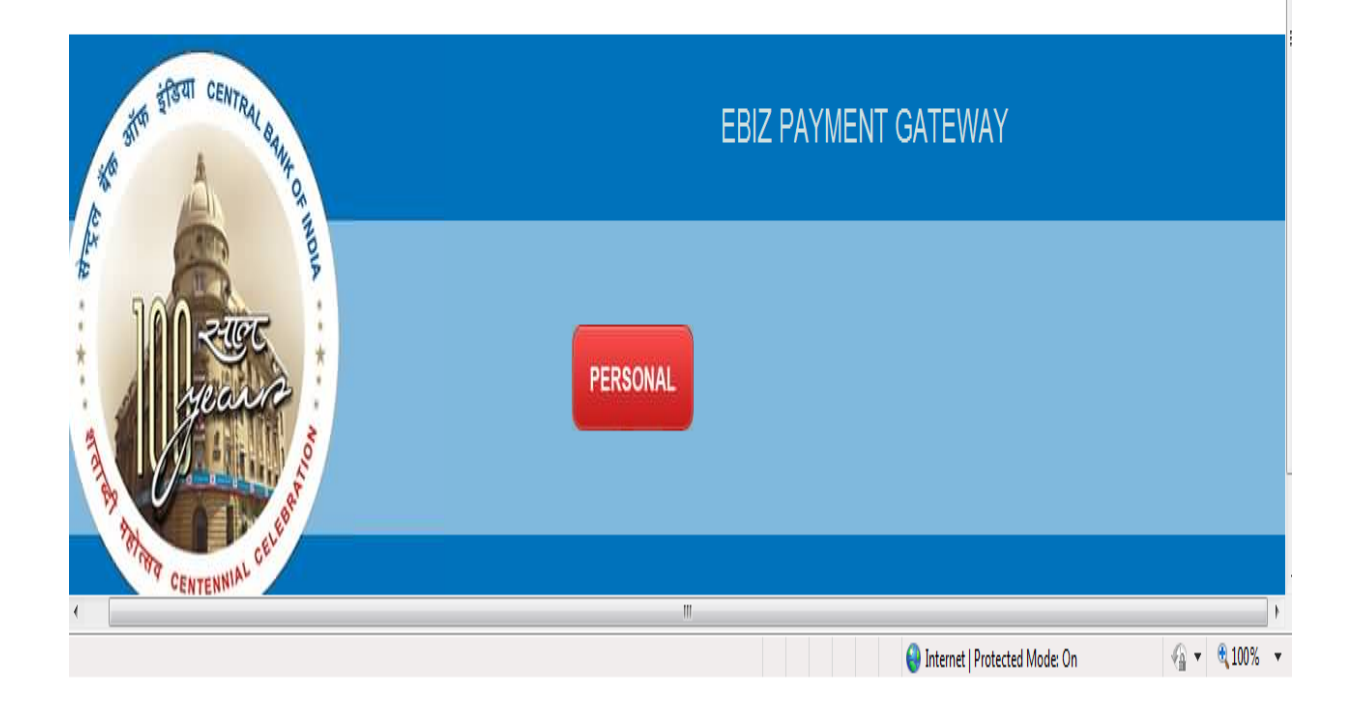

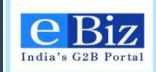

4. Ebiz Payment gateway page will be displayed

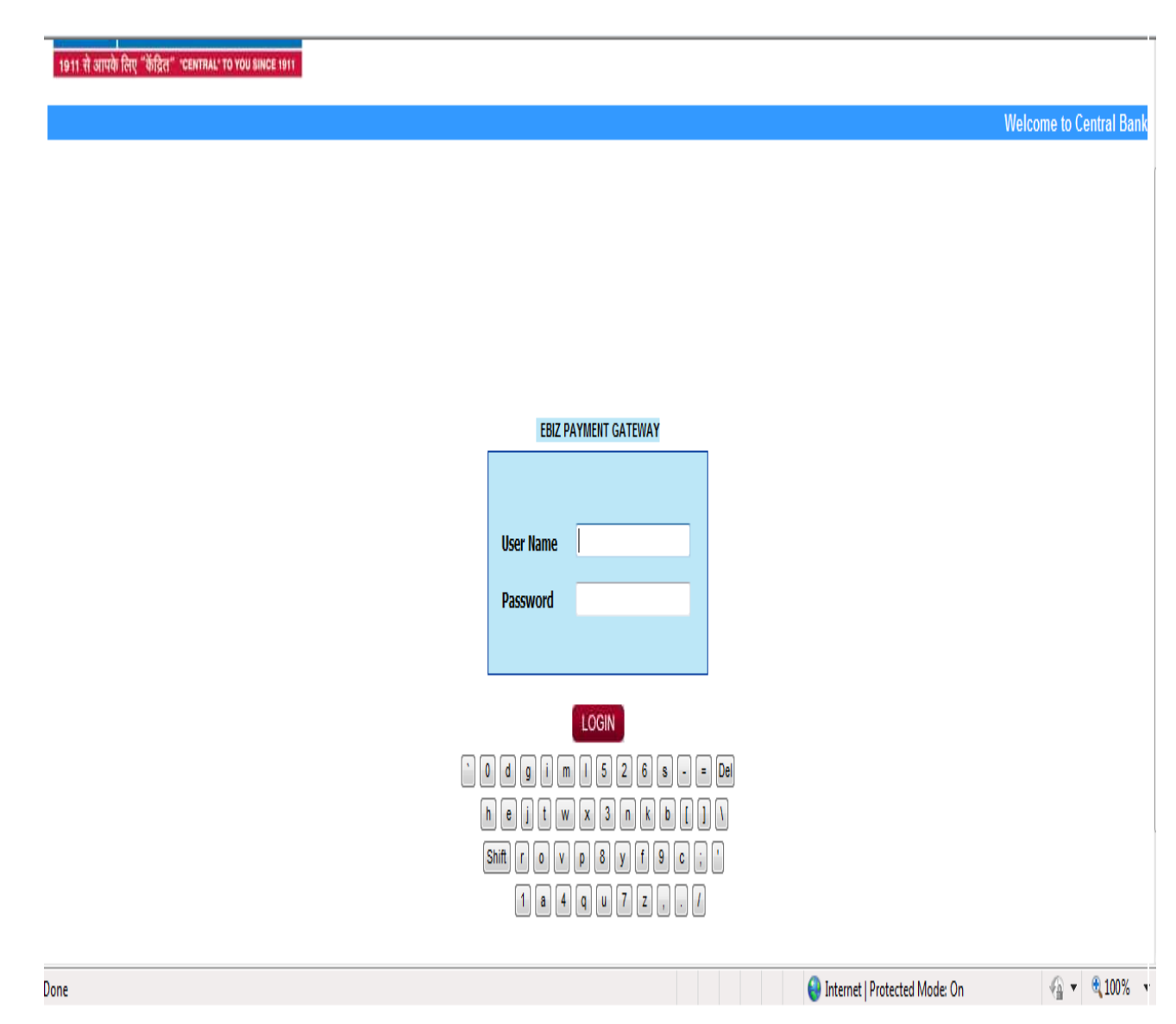

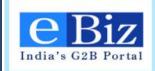

5. User has to enter his credential i.e. "User Name" and "Password" for making the online payment on the "EBIZ PAYMENT GATEWAY".

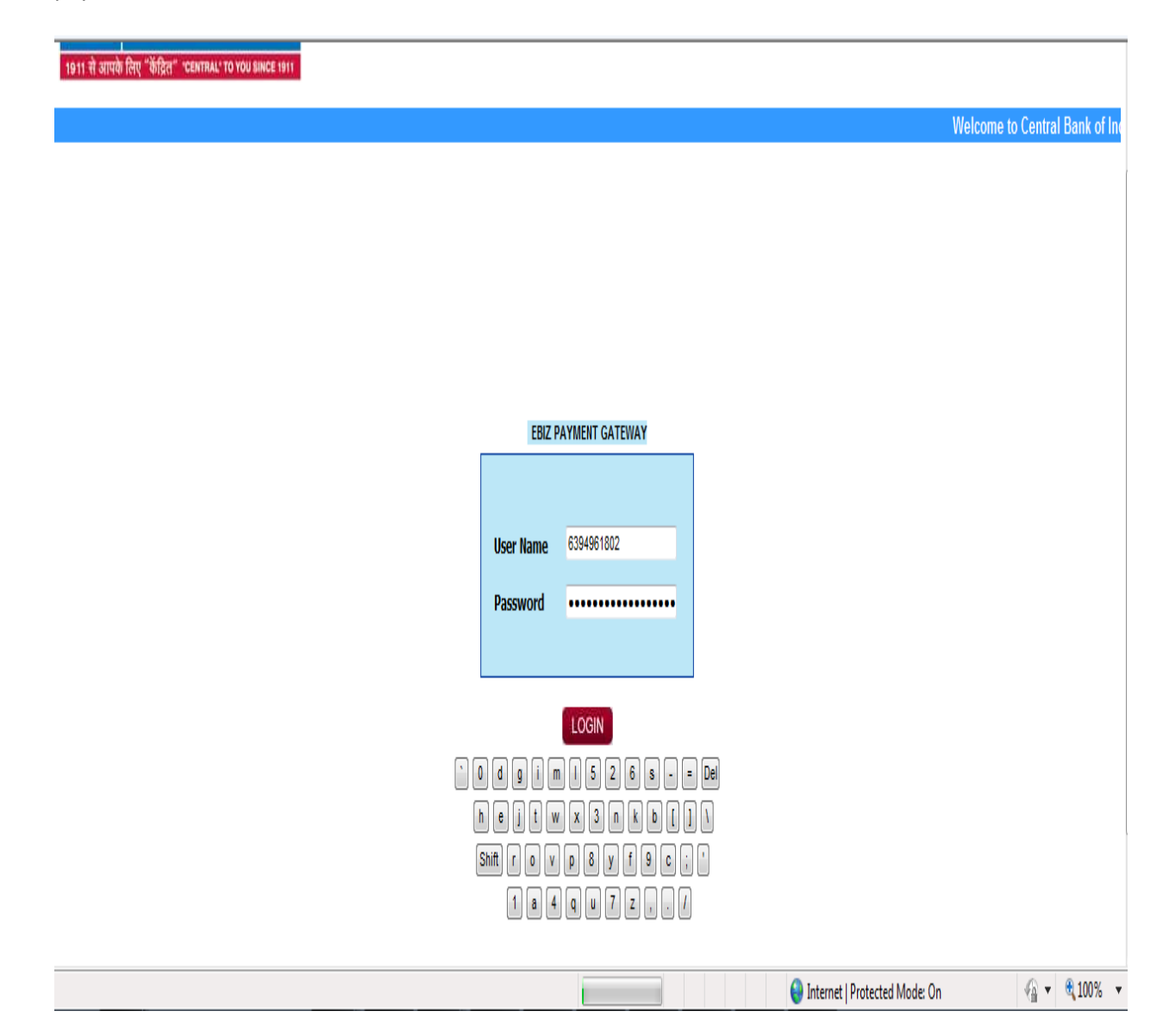

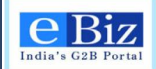

6. "Payment confirmation" page will be displayed. User will click on "**Confirm**" Button.

| 🏉 CBI Net Banking - Windows Internet Explorer                                                                                                    |                                |                                    |                                            |
|----------------------------------------------------------------------------------------------------|--------------------------------|------------------------------------|--------------------------------------------|
| Image: Image: Im |                                | 🔻 🔒 🔯 😽 🗙 🔽 Bing                   | ۹ م                                        |
| 🖕 Favorites 🛛 👍 📔 eBiz-Link 🔻 🧧 Tutorials – Getting Started 🖉 Sugge                                                                                                    | ested Sites 🔻 度 Get more Add-o | ins 🔻                              |                                            |
| 📰 🔻 🏉 Sparsh – The Infosys Intran 🏉 Ebiz India's G2B Portal 🛛 🔞 Cl                                                                                                    | BI Net Banking X               | 🟠 🔻 🔝 🐨 📑 🖶 🕈 Pa                   | ge ▼ <u>S</u> afety ▼ T <u>o</u> ols ▼ 🕡 ▼ |
| DTO/STO Code                                                                                                    | 0                              | Treasury Code                      | 0                                          |
| Sub Treasury Code                                                                                                    | 0                              | PAO Code                           | 5415                                       |
| DDO Code                                                                                                    | 005415                         | GRANT Number                       | 900                                        |
| Amount                                                                                                    | 30.00                          | Challan Reference No               | 2235                                       |
| Challan No 2                                                                                                    |                                |                                    |                                            |
| Challan Serial No                                                                                                    | 001                            | Type of Service                    | CN                                         |
| Major Head                                                                                                    | 852                            | Sub Major Head                     | 80                                         |
| Minor Head                                                                                                    | 800                            | Sub Head                           | 1                                          |
| Group Sub Head                                                                                                    | 0                              | Detailed Head                      | 0                                          |
| Sub Detailed Head                                                                                                    | 0                              | Object Head                        | 852                                        |
| DTO/STO Code                                                                                                    | 0                              | Treasury Code                      | 0                                          |
| Sub Treasury Code                                                                                                    | 0                              | PAO Code                           | 5415                                       |
| DDO Code                                                                                                    | 005415                         | GRANT Number                       | 900                                        |
| Amount                                                                                                    | 11.00                          | Challan Reference No               | 2236                                       |
| Payment Mode                                                                                                    |                                | central Bank of India- Net Banking |                                            |
| Debit Account                                                                                                    |                                | HS-3000004253                      |                                            |
|                                                                                                    | - Back                         | Confirm                            |                                            |
| Jone                                                                                                    |                                | Internet   Protected Mode: On      | √2 ▼ € 100% ▼                              |

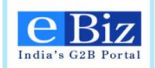

7. Click on "**Return to Ebiz**" link for returning to Ebiz portal again. User can also "**Save**" or "**Print**" the below receipt for the future reference.

| 🔗 CBI Net Banking - Windows Internet Explore | r                                                           |                       | - Ø <b>-</b>                                                     |
|----------------------------------------------|-------------------------------------------------------------|-----------------------|------------------------------------------------------------------|
| G v kttps://www.cbi.net.in/servle            | et/ibs.eBiz.servlets.IBSEbizServlet                         |                       | 🗟 🙀 🗙 🖸 Bing 👂                                                   |
| 👷 Favorites 🛛 👍 🌗 eBiz-Link 🔻 🧰 Tuto         | rials – Getting Started 🖉 Suggested Sites 🔻 👸 Get more Add- | ons 🔻                 |                                                                  |
| 📰 🔻 🏉 Sparsh – The Infosys Intran 🏉 El       | oiz India's G2B Portal 🛛 💠 CBI Net Banking 🛛 🗴              |                       | 🏠 🔻 🗟 👻 🖃 🖶 👻 <u>P</u> age 🕶 <u>S</u> afety 🕶 T <u>o</u> ols 🕶 🔞 |
| Acknowledgement Receipt for Online Paymer    | nt to EBIZ                                                  |                       |                                                                  |
| Ebiz Service Id                              |                                                             | CN_DIPP_0012          |                                                                  |
| Application Number                           |                                                             | 34529                 |                                                                  |
| Ebiz Transaction Ref No                      |                                                             | 1502                  |                                                                  |
| Name Of the Party                            |                                                             | iliyas                |                                                                  |
| Total Amount including EBIZ Fee              |                                                             | 41.00                 |                                                                  |
| EBIZ User Id                                 |                                                             | dcm123                |                                                                  |
| Total Number Of Challans                     |                                                             | 2                     |                                                                  |
| Bank Transaction Number                      |                                                             | 180913000137603       |                                                                  |
| Transaction Status                           |                                                             | S                     |                                                                  |
| Challan No 1                                 |                                                             |                       |                                                                  |
| Challan Serial No                            | 002                                                         | Type of Service       | CN                                                               |
| Amount                                       | 30.00                                                       | Challan Reference No  | 2242                                                             |
| CIN No                                       | 02821691809201300001                                        | Bank Receipt Number   | 028216918092013000011                                            |
| Challan No 2                                 |                                                             |                       |                                                                  |
| Challan Serial No                            | 001                                                         | Type of Service       | CN                                                               |
| Amount                                       | 11.00                                                       | Challan Reference No  | 2243                                                             |
| CIN No                                       | 02821691809201300002                                        | Bank Receipt Number   | 028216918092013000022                                            |
|                                              | 🔺 Print                                                     | Save   Return to Ebiz |                                                                  |
| lone                                         |                                                             | 😜 Int                 | ernet   Protected Mode: On 🛛 🖓 🔻 🍕 100% 🔻                        |

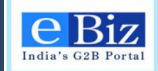

8. Click on "Return to Ebiz" link. User will be redirected to Ebiz Portal.

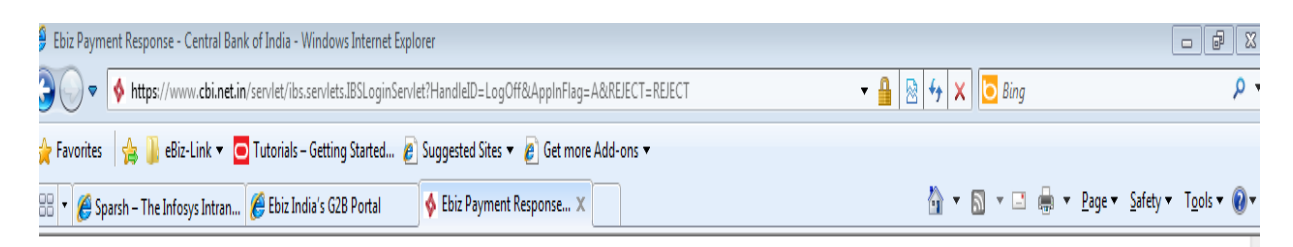

# Please Wait while we are redirecting your payment status. Thank you for using Central Bank Payment Gateway

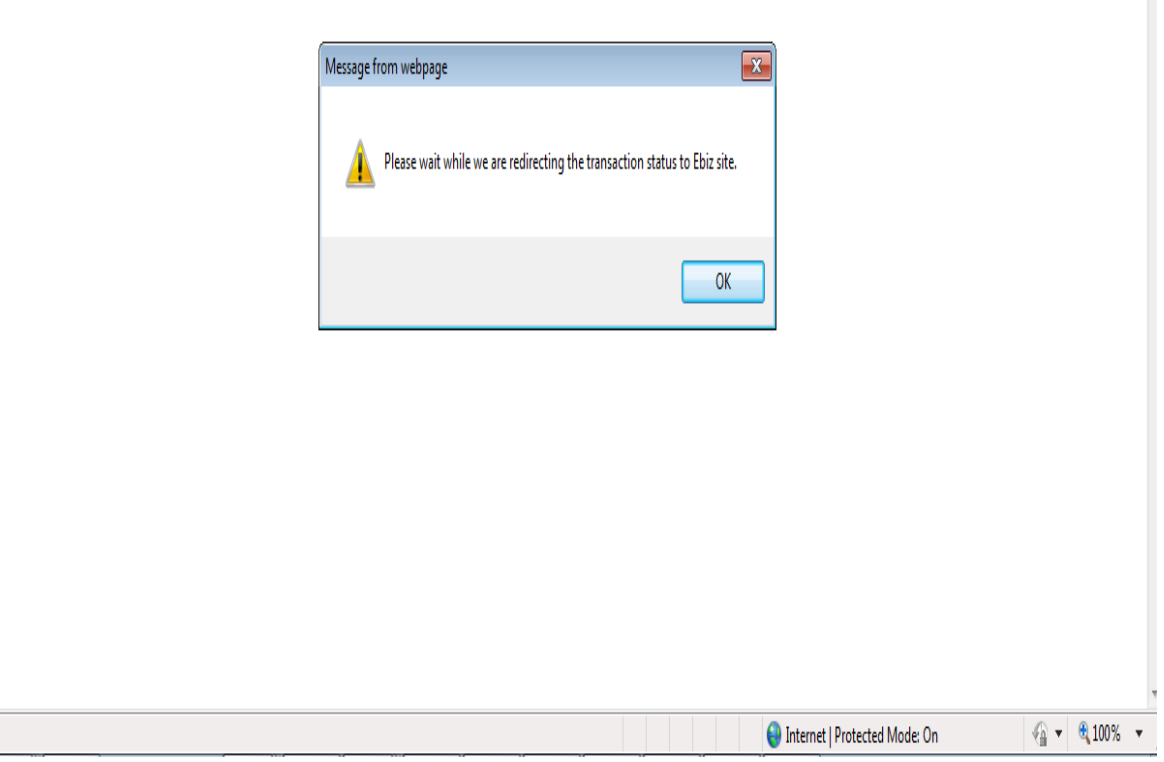

one

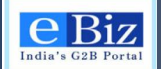

9. Online Payment Solution Process Completed and the User will be able to see eBiz Payment Receipt.

User can see the same under **'Payment History'** tab on the left hand side of the eBiz page.

| Home Services My Accou                 | unt               |                                                          |                                                                                                    | Submit Forms |  |  |  |  |  |
|----------------------------------------|-------------------|----------------------------------------------------------|----------------------------------------------------------------------------------------------------|--------------|--|--|--|--|--|
| You are here: Home > My Account > Make | Payment           |                                                          |                                                                                                    |              |  |  |  |  |  |
|                                        |                   |                                                          |                                                                                                    |              |  |  |  |  |  |
| My Account                             | eBiz Paym         | eBiz Payment Receipt                                     |                                                                                                    |              |  |  |  |  |  |
| Status                                 | Your payment of   | Your payment of Rupees 2530.0 has been received by eBiz. |                                                                                                    |              |  |  |  |  |  |
| Payment History                        | Details of the tr | ansaction are as below:                                  | ed to Department Account(s).                                                                                                    |              |  |  |  |  |  |
| History                                |                   | Desciptive                                               |                                                                                                    |              |  |  |  |  |  |
|                                        |                   | Receipt No.                                              | CBIINBX09042013863863,CBIINBX09042013863863                                                                                                    |              |  |  |  |  |  |
| Upload and Submit Form                 |                   | Date                                                     | Tue Jul 15 18:07:06 GMT+05:30 2014                                                                                                    |              |  |  |  |  |  |
| My Workspace                           |                   | eBiz Application Number                                  | 38087                                                                                                    |              |  |  |  |  |  |
| Team Workspace                         |                   | eBiz Application Reference<br>Number                     | PB3900                                                                                                    |              |  |  |  |  |  |
| Change Password                        |                   | eBiz Service ID                                          | CN_DIPP_0013                                                                                                    |              |  |  |  |  |  |
| My Profile                             |                   | Mode Of Payment                                          | Online                                                                                                    |              |  |  |  |  |  |
| My Saved License and Permits           |                   | Transaction Reference<br>Number                          | 5692                                                                                                    |              |  |  |  |  |  |
| Business Registration                  |                   | Name And Address of The<br>Payee                         | Chandra,Mysore                                                                                                    |              |  |  |  |  |  |
|                                        |                   | Statuatory Charges                                       |                                                                                                    |              |  |  |  |  |  |
|                                        |                   | Name of Remitter                                         | Dolphin                                                                                                    |              |  |  |  |  |  |
|                                        |                   | Purpose of Remittance                                    | Application Fee,eBiz Services Fee                                                                                                    |              |  |  |  |  |  |
|                                        |                   | Department                                               | Secretariat for Industrial Assistance (SIA), Secretariat for<br>Industrial Assistance(SIA)Department of Industrial Policy<br>and Promotion, Udyog Bhawan, New Delhi 110011 |              |  |  |  |  |  |
|                                        |                   | Amount                                                   | 2500.0                                                                                                    |              |  |  |  |  |  |
|                                        |                   | Processing Charges                                       |                                                                                                    |              |  |  |  |  |  |
|                                        |                   | eBiz Transaction Fee                                     | 30.0                                                                                                    |              |  |  |  |  |  |
|                                        |                   | Total                                                    |                                                                                                    |              |  |  |  |  |  |
|                                        |                   | Total                                                    | 2530.0                                                                                                    |              |  |  |  |  |  |
|                                        |                   | Total(In Words)                                          | Two Thousand Five Hundred Thirty Rupee                                                                                                    |              |  |  |  |  |  |
|                                        |                   | Total(In Words)                                          | Two Thousand Five Hundred Thirty Rupee                                                                                                    |              |  |  |  |  |  |

View and Print Challans

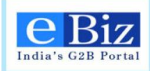

# 9 Steps for Offline Payment

1. **"Payment Gateway Page"** will be displayed. User will have to "Select the payment mode"-offline- and "Select the Bank" and click on "Pay" button.

| Http://10.66.162.234/makepaymen                                                                                                    | t Visicome, sdn288 Logout A You are protected and your information is secure: My Account Business Administration My Account > Make Payment | About Us   Feedback   Site Map   Help       Quick Links       Council Links         About Us   Feedback   Site Map   Help       Quick Links       All Links         Administration       Search       Input Search Text       >>>         Submit Forms       Submit Forms | 0 2 2 |
|----------------------------------------------------------------------------------------------------|----------------------------------------------------------------------------------------------------|----------------------------------------------------------------------------------------------------|-------|
| My Account<br>Status<br>History<br>Upload and Submt Fr<br>Payment History<br>My Workspace<br>Team Workspace<br>Change Password<br>My Profile<br>My Saved License al<br>Business Registratio | Ad Permits                                                                                                    | age yment mode Offine  lect the Bank Central Bank of India Pay Cancel                                                                                                    |       |
| Home Services S                                                                                                    | tatistics List of Services<br>Terms of Use   Disclaimer   Pri<br>@ eBiz Portal is owned by DIPP<br>Content las                             | Total Vistor : 6187<br>rivacy Policy   Site Map   Contact Us   Feedback   Glossary<br>P, Ministry of Commerce & Industry and maintained by Infosys<br>ast updated on : 18-Feb-2014 07:38:00 PM                                                                            |       |

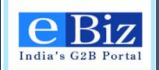

2. User will be redirect to 'eBiz Payment Acknowledgement Receipt' page.

| 🕖 Ebiz India's G2B Portal - Windows Internet Explo | rer                                          |                                     |                                                                                |                                                                                                    |                                   | - F                    | X |
|----------------------------------------------------|----------------------------------------------|-------------------------------------|--------------------------------------------------------------------------------|----------------------------------------------------------------------------------------------------|-----------------------------------|------------------------|---|
| 🕒 🝚 💌 🙋 http://10.122.107.107/EbizWeb/a            | ppmanager/ebiz/portal?_nfpb=tru              | ue&_windowLabel=                    | portletInstance_87&_urlType=                                                   | action                                                                                                    | ▼ 47 × 8                          | Google                 | ٩ |
| 🖕 Favorites 🏾 🌈 Ebiz India's G2B Portal            |                                              |                                     |                                                                                |                                                                                                    |                                   |                        |   |
|                                                    |                                              |                                     |                                                                                |                                                                                                    |                                   |                        |   |
|                                                    | You are here: Home > My Account > Make Payme | ent                                 |                                                                                |                                                                                                    |                                   |                        |   |
|                                                    |                                              |                                     |                                                                                |                                                                                                    |                                   |                        |   |
|                                                    | My Account                                   | eBiz Payme                          | ent Acknowledgment Receipt                                                     | and the office                                                                                                    |                                   |                        |   |
|                                                    | Status                                       | Statuatory fees                     | equest of Rupees 2030.0 has been re<br>remitted by you will be transferred to  | сегved by еых.<br>Department Account(s).                                                                                                    |                                   |                        |   |
|                                                    | History                                      | Details of the tr                   | ansaction are as below:                                                        |                                                                                                    |                                   |                        |   |
|                                                    | Upload and Submit Form                       |                                     | Presint No.                                                                    | 22224 22225                                                                                                    | - 1                               |                        |   |
|                                                    | My Workspace                                 |                                     | Date                                                                           | 23234,23233                                                                                                    | -                                 |                        |   |
|                                                    | Team Workspace                               |                                     | eBiz Application Number                                                        | 7.14854                                                                                                    | -                                 |                        |   |
|                                                    | Change Password                              |                                     | eBiz Service ID                                                                | CN DIPP 0013                                                                                                    | -                                 |                        |   |
|                                                    | My Profile                                   |                                     | Mode Of Payment                                                                | Offline                                                                                                    |                                   |                        |   |
|                                                    | My Saved License and Permits                 |                                     | Transaction Reference                                                          | 10677                                                                                                    |                                   |                        |   |
|                                                    | Payment History                              |                                     | Name And Address of The                                                        | raman, sahu                                                                                                    | -                                 |                        |   |
|                                                    | Business Registration                        |                                     | Payee<br>Statuatery Charges                                                    |                                                                                                    |                                   |                        |   |
|                                                    | ???paymentsolution???                        | i                                   | Name of Permitter                                                              | navmenta                                                                                                    |                                   |                        |   |
|                                                    |                                              |                                     | Purpose of Remittance                                                          | Application Fee,eBiz Services                                                                                                    | -                                 |                        |   |
|                                                    |                                              |                                     | Department                                                                     | Secretariat for Industrial<br>Assistance (SIA) . Secretariat<br>for Industrial Assistance(SIA)<br>Department of Industrial<br>Policy and Promotion. Udyog<br>Bhawan, New Delhi 110011 | _                                 |                        |   |
|                                                    |                                              |                                     | Amount                                                                         | 2500.0                                                                                                    |                                   |                        |   |
|                                                    |                                              |                                     | Processing Charges                                                             |                                                                                                    |                                   |                        |   |
|                                                    |                                              |                                     | eBiz Transaction Fee                                                           | 30.0                                                                                                    | -                                 |                        |   |
|                                                    |                                              |                                     | Total                                                                          |                                                                                                    |                                   |                        |   |
|                                                    |                                              |                                     | Total                                                                          | 2530.0                                                                                                    | -                                 |                        |   |
|                                                    |                                              |                                     | lotal(In Words)                                                                | Thirty Rupee                                                                                                    |                                   |                        |   |
|                                                    |                                              |                                     |                                                                                |                                                                                                    | View and Print Challans           |                        |   |
|                                                    |                                              | Your request is<br>You will be able | submitted to Bank Please Contact to<br>to view the final challan post the rece | Bank.<br>ipt of confirmation from the bank that money has be                                                                                                    | en transferred to the Department. |                        |   |
|                                                    |                                              | OK                                  | RINT                                                                           |                                                                                                    |                                   |                        |   |
| 8 📋 🖸 🧉 🧉                                          | · 🗈 💽 /                                      | 8                                   |                                                                                |                                                                                                    |                                   | Desktop 🐣 🍡 🏪 🌜 5:24 P |   |

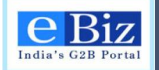

3. User can take the print out of challan and 'eBiz Payment Acknowledgement receipt' by clicking on the link 'View and Print Challans' or by clicking in the print button. The print out of the challan and 'eBiz Payment Acknowledgement receipt' will be required once user will visit branch of Central Bank of India for clearance of the due payment.

|                                | ThirWebJermenener/ebis/onstall_efeb-   | truck minimal shalo contration and the suffrage                                                                | martine                                                                                                    | + to X B Countr                   | 0 |
|--------------------------------|----------------------------------------|----------------------------------------------------------------------------------------------------|----------------------------------------------------------------------------------------------------|-----------------------------------|---|
| O. E. Human                    | . menter alle and to see here. Solare  | and a second second second second second second second second second second second second second second second |                                                                                                    | al al la ller ante                |   |
| Favorites 👸 Ebic India's G28 P | ortal                                  |                                                                                                    |                                                                                                    |                                   |   |
|                                |                                        | 12                                                                                                    |                                                                                                    |                                   |   |
|                                | The protect Paths + MyAddard + Star Pa | inet                                                                                                    |                                                                                                    |                                   |   |
|                                | Wy Account                             | eBiz Payment Acknowledgment Receip                                                                             | to in the second second s |                                   |   |
|                                | Status                                 | Your payment request of Russes 2530.0 has been                                                                 | nceived by eEc.                                                                                                    |                                   |   |
|                                | Hatory                                 | Statuatory fees remitted by you will be transferred to<br>Details of the transaction are as below              | o Department Account(a).                                                                                                    |                                   |   |
|                                | Upload and Submit Form                 |                                                                                                    |                                                                                                    | -                                 |   |
|                                | Wy Workspace                           | Receipt No.                                                                                                    | 20204,20205                                                                                                    | -                                 |   |
|                                | Form Ministeries                       | Date                                                                                                    | Wed War 12 17:02:23 IST 2014                                                                                                    | -                                 |   |
|                                | ream montplate                         | ellis Application Number                                                                                       | 23854                                                                                                    | -                                 |   |
|                                | Charge Paraword                        | INC. Service ID                                                                                                | CN_DPP_ORD                                                                                                    | -                                 |   |
|                                | My Profile                             | Bode Of Payment                                                                                                | Unine<br>ANITS                                                                                                    | -                                 |   |
|                                | Wy Saved Literae and Permits           | Number                                                                                                    | TONCO                                                                                                    |                                   |   |
|                                | Payment History                        | Name And Address of The<br>Passe                                                                               | raman, sahu                                                                                                    |                                   |   |
|                                | Business Registration                  | Statustary Charges                                                                                             |                                                                                                    |                                   |   |
|                                | 777paymentaclution777                  | Name of Remitter                                                                                               | payments                                                                                                    | -                                 |   |
|                                |                                        | Purpose of Remittance                                                                                          | Application Fee,eBiz Services<br>Fee                                                                                                    |                                   |   |
|                                |                                        | Department                                                                                                    | Secretariat for industrial<br>Assistance (198), Secretariat<br>for Industrial Assistance (198)<br>Organization of Industrial<br>Policy and Promotion, Udyog<br>Bihasan, New Delh 119011                                                                                                    | _                                 |   |
|                                |                                        | Amount                                                                                                    | 2500.0                                                                                                    |                                   |   |
|                                |                                        | Processing Charges                                                                                             |                                                                                                    |                                   |   |
|                                |                                        | elliz Transaction Fee                                                                                          | 20.0                                                                                                    |                                   |   |
|                                |                                        | Total                                                                                                    |                                                                                                    |                                   |   |
|                                |                                        | Total                                                                                                    | 2530.0                                                                                                    |                                   |   |
|                                |                                        | Total(In Words)                                                                                                | Two Thousand Five Hundred<br>Thirty Ruppe                                                                                                    |                                   |   |
|                                |                                        |                                                                                                    |                                                                                                    |                                   |   |
|                                |                                        |                                                                                                    |                                                                                                    | View and Print Challans           |   |
|                                |                                        | You must in sciential in East Press Control of                                                                 | - las                                                                                                    |                                   |   |
|                                |                                        | You will be able to view the final challen post the rec                                                        | wpt of confirmation from the bank that money has be                                                                                                    | er transferred to the Department. |   |
|                                |                                        |                                                                                                    | 1997-1996) (1997) (1997) (1997) (1997) (1997) (1997) (1997) (1997) (1997) (1997) (1997) (1997) (1997) (1997) (1                                                                                                    |                                   |   |
|                                |                                        | (DE (FRINT)                                                                                                    |                                                                                                    |                                   |   |

4. Once the payment is made at Central Bank Branch, *the offline payment process will be completed*. User can verify the status of his application by clicking on the payment history link from the left panel. Use the '*Refresh*' button to get the latest status of the application.

| Favorites Ebiz India's G2B Portal Ebiz India's G2B Portal Event and the second second sec                          | Lure with Los              | About Us   Feedback   Si              | te Map   Help<br>Administration                 | Quick Links All Links<br>Search Innut Search | ++   X   8 Google | e |  |
|----------------------------------------------------------------------------------------------------|----------------------------|---------------------------------------|-------------------------------------------------|----------------------------------------------|-------------------|---|--|
| Foronites     Ebiz India's G2B Portal      Ebiz India's G2B Portal      Ebiz India's G2B      Ebiz India's G2B Portal      Ebiz India's G2B      Ebiz India's G2B Portal      Ebiz India's G2B      Ebiz India's G2B Portal      Ebiz India's G2B      Ebiz India's G2B      Ebiz India's G2B      Ebiz India's G2B      Ebiz India's G2B       | כערפ אולק ענו              | About Us   Feedback   Si              | te Map   Help<br>Administration                 | Quick Links All Links<br>Search Innut Search | •                 |   |  |
| Version       page result       Logout         None       Revices       My Account         None       Revices       My Account         You service are up or plomation is even         None       Revices       My Account         Status       History       Payment History         Upload abomt Form       My Workspace       Filter Items         Change Passwoid       My Partiel       Results         My Saved Losses and Permits       Business Registration       Payment Date       Business Registration         Wy Linits       IpiP       201403-12 17.42       201403-12 17.41       00         DiPF       TamiRtado Online       201403-12 17.01       Z0                                                                                                    | cure with us               | About Us   Feedback   Si              | te Map   Help<br>Administration                 | Quick Links All Links                        | <b>-</b>          |   |  |
| View Participation       Logoid         Market Section       My Account         Market Section       My Account         Market Section       My Account         Status       History         Upload and Submit Form       Ny Workspace         Change Password       My Rootle         My Rootlesse and Permits       Payment History         Payment Hatory       Filter terms         Upload and Submit Form       Ny Workspace         Change Password       My Rootle         My Rootle       Results         Payment Hatory       201409-12 17-22 000         Upload and Conine       201409-12 17-12 000         DiPP       201409-12 17-10 02                                                                                                    | cure with us               | Adout Os I Peeddadk ( Si              | Administration                                  | Search Innut Search                          | <b>•</b>          |   |  |
| Normalization     Payment History       Votaria karr. Hore > My Account > Rymet History       Votaria karr. Hore > My Account > Rymet History       Status       History       Upload and Submit Form       My Workspace       Tami Workspace       Change Password       My Forfile       Business Registration       Payment History       Payment History       Payment History       Dipler       AD Online       2014/05-12 17/41       2014/05-12 17/41                                                                                                    | oure with us               |                                       | Administration                                  | Search Innut Search                          |                   |   |  |
| Home     Services     My Account       Yts ar form: + form + My Account + Payment History     Payment History       Status     History     Filter Items       History     Upload and Submit Form     Filter Items       My Workspace     Status     Eest       Change Password     My Forfie     Results       Payment History     Business Registration     Payment Date       Payment Nation???     2014-05-12 17-22 000       My Links     2014-05-12 17-11 000       TamiRhado Online     2014-05-12 17-11 000                                                                                                    |                            |                                       |                                                 |                                              | Text              |   |  |
| You strike:     My Account - Payment Hatary       My Account     Payment History       Status     Filter Items       History     Filter Items       Upload and Submit Form     Status       My Workspace     Status       Change Parsword     My Profile       My Saved License and Permits     Results       Payment History     Business Registration       My Links     2014-03-12 17-22 x00       My Links     2014-03-12 17-11 x00       TamiRtado Online     2014-03-12 17-11 x00                                                                                                    |                            |                                       |                                                 | Subm                                         | it Forms          |   |  |
| My Account     Payment History       Stata     Filter Items       History     Filter Items       Upload and Submit Form     Status       My Vorkspace     Status       Change Password     Status       My Profile     Results       My Saved License and Permits     Payment Date       Payment Hatory     2014/03-12 17/4 1 000       My Linits     2014/03-12 17/4 1 000       TamiNtado Online     2014/03-12 17/4 1 000                                                                                                    |                            |                                       |                                                 |                                              |                   |   |  |
| My Account     Payment History       Status     Filter Items       History     Upload and Submit Form       My Workspace     Status       Change Password     Status       My Porfile     Results       Ny Saved Loase and Permits     Results       Payment Hatsory     2014/03-12 17:42 .000       Ny Links     2014/03-12 17:41 .000       DIPP     2014/03-12 17:41 .000       TamiNtado Online     2014/03-12 17:01 .200                                                                                                    |                            |                                       |                                                 |                                              |                   |   |  |
| Status History Upload Submit Form My Workspace Tami Workspace Change Password My Forfile My Saved Licese and Permits Payment History Business Registration ???paymentolution??? Ny Linits DIFP 2014-03-12 17.41 00 AP Online TamiRtado Online 2014-03-12 17.03 Z/J                                                                                                    | ry Page                    |                                       |                                                 |                                              |                   |   |  |
| History Upload and Submit Form Upload and Submit Form My Workspace Tam Workspace Change Password My Profile My Saved License and Permits Payment History Business Registration Payment Date Payment Date |                            |                                       |                                                 |                                              |                   |   |  |
| Upload and Submit Form<br>My Workspace<br>Tam Workspace<br>Change Password<br>My Forfile<br>My Saved License and Permits<br>Payment History<br>Business Registration<br>???paymentsolution???<br>2014-03-12 17.42 X00<br>My Links<br>DIPP<br>A Online<br>TamiNado Online<br>2014-03-12 17.41 GW                                                                                                    |                            |                                       |                                                 |                                              |                   |   |  |
| My Workspace Tam Workspace Change Password My Profrie My Saved Loanse and Permits Payment History Business Registration Payment Date eB UPP AP Online 2014-03-12 17.41 EX                                                                                                    |                            | To Date                               |                                                 | eBiz Application Number                      |                   |   |  |
| Taam Workspace seed Charge Fasswid My Profile My Saved Licese and Permits Payment Hatory Business Registration 777paymentsolution??? 2014-03-12 17-42 X00 Ny Links DIFP 2014-03-12 17-41 GW A Conine 2014-03-12 17-03 Z/A                                                                                                    |                            | eBiz Transaction Nu                   | mber                                            |                                              |                   |   |  |
| Charge Passurd<br>My Forfie<br>My Savet Loanse and Permits<br>Payment History<br>Payment Risolution???<br>Ny Links<br>DiPP<br>AP Online<br>TamiNadu Online<br>2014-03-12 17-31 GW                                                                                                    | -                          |                                       |                                                 | Search                                       |                   |   |  |
| My Profie My Saved Loanse and Permits Payment Hatory Business Registration ???paymentBolation??? 2014-03-12 17.42 XXX My Links DipP 2014-03-12 17.41 GXX AP Online 2014-03-12 17.03 ZJA                                                                                                    |                            |                                       |                                                 |                                              |                   |   |  |
| My Saved License and Permits Payment History Business Registration 27?paymentsolution??? 2014-03-12 17.42 X00 My Links DIPP 2014-03-12 17.41 GW AP Online 2014-03-12 17.03 Z/b                                                                                                    |                            |                                       |                                                 |                                              |                   |   |  |
| Payment History         Payment Date         E           Buisness Registration         Payment Date         E           ???paymentSubtion???         2014-03-12 17-42 000           Ny Links                                                                                                    |                            | 28 29 30 31 32 33 34 35 36            | 2   13   14   15   16   17   16<br>37   38   39 | 5   19   20   21   22   25   24   25   26    | Erst              |   |  |
| Business Registration         Payment Date         Edit           777paymentsolution???         2014-03-12 17-42         200           My Links         A         DiPP         2014-03-12 17-41         GN           AP Online         2014-03-12 17-01         2014-03-12 17-01         SN           TamiNadu Online         2014-03-12 17-03         ZA                                                                                                    |                            |                                       |                                                 |                                              |                   |   |  |
| 7??paymentsolution???         2014-03-12 17.42         X00           Iby Links         Image: Comparison of Comparison of                                                                              | eBiz Application<br>Number | n Service eBiz Transa<br>Number       | action Amount *                                 | Payment Status 🖤                             |                   |   |  |
| My Links         2014-03-12 17-11         GW           AP Online         2014-03-12 17-01         ZW           TamiNadu Online         2014-03-12 17-03         ZW                                                                                                    | XXD179                     | Permission from 10879                 | 373                                             | Request Received                             | fresh             |   |  |
| DiPP         2014-03-12 17-41         G0           AP Online         2014-03-12 17.03         Zu           TamiNadu Online         2014-03-12 17.03         Zu                                                                                                    |                            | Municipality for Site<br>and Building |                                                 | and Acknowledged                             |                   |   |  |
| AP Online 2014-03-12 17:03 ZA                                                                                                    | GX8890                     | Permission from 10678                 | 153                                             | Statutory fee                                |                   |   |  |
| TamilNadu Online 2014-03-12 17:03 ZJ                                                                                                    |                            | and Building                          |                                                 | Government                                   |                   |   |  |
|                                                                                                    | ZJ4654                     | Issue of Industrial 10677<br>License  | 2530                                            | Statutory fee<br>Remitted to                 |                   |   |  |
| Haryana Online                                                                                                    |                            |                                       |                                                 | Government                                   |                   |   |  |
| Delhi Online 2014-03-12 16:55 ZC                                                                                                    | ZC8542                     | Issue of Industrial 10676<br>License  | 2530                                            | Pending                                      | fresh             |   |  |
| Maharashtra Online                                                                                                    |                            | 1 2 3 4 5 6 7 8 9 10 11               | 12   13   14   15   16   17                     | 18   19   20   21   22   23   24   25   26   | 27 Next Last      |   |  |
| Feedback                                                                                                    |                            | 28 29 30 31 32 33 34 35 3             | 6   37   38   39                                |                                              | First             |   |  |
|                                                                                                    |                            |                                       |                                                 |                                              |                   |   |  |

e Biz India's G2B Portal

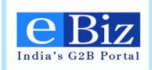

# **10** Resubmission of application

## 10.1 IL / IEM

1. In case department sends application back for resubmission, User needs to check the status of the application and click on 'Resubmission Required' link.

| eBiz<br>Indu's G2B Portal              | Dolphin Logout<br>e protected and your information is secure with | Abou      | I Us   Feedbac      | k   Site Map   Help<br>Administration | Quick Links<br>Search       | All Links                          |
|----------------------------------------|-------------------------------------------------------------------|-----------|---------------------|---------------------------------------|-----------------------------|------------------------------------|
| Home Services My Acco                  | sent                                                              |           |                     |                                       |                             | Submit Forma                       |
| ware here: Herne > My Account > State  | Status of Submitted Appli                                         | cations   |                     |                                       |                             |                                    |
| Status                                 | Filter Items                                                      |           |                     |                                       |                             |                                    |
| Payment History<br>History             | Organization<br>select                                            | Region    |                     | 50                                    | ibmission Date              | 8                                  |
| Upload and Submit Form<br>My Workspace | Service                                                           |           | Betut               |                                       |                             |                                    |
| Team Workspace                         | Peec:                                                             | UI        | INERESO.            |                                       |                             |                                    |
| Change Password<br>My Profile          | Results                                                           |           |                     |                                       | First 1   2   3   4   5   6 | 7 8 9 10  Next Lest                |
| My Saved License and Permits           | Application * Organization *<br>0X9657 Tanvi                      | Service ~ | Region ~<br>Central | Submission Date **                    | Submitted By                | Status **<br>Resubmission Required |

2. Upon clicking on 'Resubmission Required' link, 'Status of Status Submitted Applications' page is displayed. To resubmit the application, user needs to click on 'Resubmit' hyperlink- just above the 'Back' button.

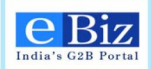

| Beliz S C28 Portal           | About Us   Feedback   Sile Map   Help Quick Links All Links All Links Administration Search Input Search Text Administration Search Input Search Text                                                                                                    |
|------------------------------|----------------------------------------------------------------------------------------------------|
| Home Services My Account     | Submit Forma                                                                                                    |
| My Account                   | Status of Submitted Applications                                                                                                    |
| Status                       |                                                                                                    |
| Payment History              |                                                                                                    |
| History                      | Date: 15-Jul-2014 15:28                                                                                                    |
| Upload and Submit Form       |                                                                                                    |
| My Workspace                 | Subject: On scrutiny of your application for "Industrial License", Department has found following shortfalls. Additionally there might be<br>payments/fees which needs to be deposited by you. Details of additional payments/fees if any, are also mentioned below. Please resubmit |
| Team Workspace               | the application after addressing these comments.<br>Scrutiny Comments:                                                                                                    |
| Change Password              | Address the comments                                                                                                    |
| My Profile                   | Resubmit                                                                                                    |
| My Saved License and Permits | Back                                                                                                    |
| Business Registration        | Naccounty .                                                                                                    |
| dy Links 📝                   | Click here to view all comments                                                                                                    |
| Bus Booking                  |                                                                                                    |
| google                       |                                                                                                    |
| BBC News                     |                                                                                                    |

3. 'Upload Form for Service' page is displayed where user can browse the eform and upload the correctly filled eform by clicking on 'next' Button.

| EBiz<br>India's C28 Portal   | About Us   Feedback   Sile Map   Help Quick Links<br>olphin Logout Administration Search<br>votected and your information is secure with us | All Links          |
|------------------------------|----------------------------------------------------------------------------------------------------|--------------------|
| Home Services My Accou       | nt                                                                                                    | Submit Forms       |
| My Account                   | Upload Form for Service                                                                                                    | 1 2 3              |
| Status                       | 1 To resubmit the form, duly fill the required service form and upload here. To download the required service                               | e form click bere. |
| Payment History              |                                                                                                    |                    |
| History                      |                                                                                                    |                    |
| Upload and Submit Form       | File to Upload:                                                                                                    |                    |
| My Workspace                 |                                                                                                    |                    |
| Team Workspace               | Back Next                                                                                                    |                    |
| Change Password              |                                                                                                    |                    |
| My Profile                   |                                                                                                    |                    |
| My Saved License and Permits |                                                                                                    |                    |
| Business Registration        |                                                                                                    |                    |
| My Links 🖊                   |                                                                                                    |                    |
| Bus Booking                  |                                                                                                    |                    |
| google                       |                                                                                                    |                    |
| BBC News                     |                                                                                                    |                    |

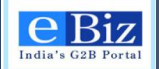

4. File Detail will be displayed to Business User. Click 'continue' to submit the corrected eform. *In case payment needs to be made, go to step 31.* 

|                                                                                                    | n Oolphin Logout<br>are protected and your information is secure with us | About Us   Feedback   Site Map   Help<br>Administration                                                     | Guick Links All Links                            |
|----------------------------------------------------------------------------------------------------|--------------------------------------------------------------------------|----------------------------------------------------------------------------------------------------|--------------------------------------------------|
| Home Services My Ac                                                                                                    | count                                                                    |                                                                                                    | Submit Forms                                     |
| My Account<br>Status<br>Payment History                                                                                                    | File Details                                                             | stracted from the form you just uploaded. Please Ve<br>click on the Cancel button and upload a fresh servic | strify the information and click on Continue. If |
| History<br>Upload and Submit Form<br>My Workspace<br>Team Workspace<br>Change Password<br>My Profile<br>My Saved License and Permits<br>Business Registration | Organization<br>Service<br>Region<br>File Name                           | Tami<br>Industrial License<br>Central<br>Central_Industrial_License.pdf<br>Continue<br>Cancel               |                                                  |
| Ny Links /<br>Bus Booking<br>google<br>BBC News                                                                                                    |                                                                          |                                                                                                    |                                                  |

5. Process of resubmission is completed and User will be able to see the 'Confirmation' Page.

|                               | olphin Logout<br>rotected and your information is secure with us | About Us   Feedback   Site Map   Help<br>Administration | Quick Links All Links<br>Search Input Search Text |
|-------------------------------|------------------------------------------------------------------|---------------------------------------------------------|---------------------------------------------------|
| Home Services My Accou        | nt                                                               |                                                         | Submit Forms                                      |
| My Account<br>Status          | Confirmation<br>Service has been resubmitted                     | successfully to the relevant department for furt        | ther processing and no payment is required.       |
| Payment History<br>History    |                                                                  | To check the progress of your application of            | lick here .                                       |
| Upload and Submit Form        |                                                                  | Ok                                                      |                                                   |
| Team Workspace                |                                                                  |                                                         |                                                   |
| Change Password<br>My Profile |                                                                  |                                                         |                                                   |
| My Saved License and Permits  |                                                                  |                                                         |                                                   |
| Av Links                      |                                                                  |                                                         |                                                   |
| Bus Booking                   | -                                                                |                                                         |                                                   |
| google<br>BBC News            | -                                                                |                                                         |                                                   |

eBiz – User Manual for IL , IEM and ESIC Services

Page61 of 67

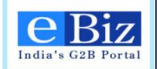

6. In case department has asked for resubmission along with payment, user is shown 'Invoice' page where the required payment will be auto-populated. User will enter his name and address and click on 'Make Payment' button. The process will be similar to payment process (Online and Offline) described in above sections.

|                                                                                                    |                                                          | and the second second second second second second second second second second second second second second second |                                                                                                    |    |
|----------------------------------------------------------------------------------------------------|----------------------------------------------------------|----------------------------------------------------------------------------------------------------|----------------------------------------------------------------------------------------------------|----|
| Home Services My Accou                                                                                                    |                                                          |                                                                                                    | Submit For                                                                                                    | ns |
| are nere. Home > my Addount > Status                                                                                                    | 1                                                        |                                                                                                    |                                                                                                    |    |
| My Account                                                                                                    | Invoice                                                  |                                                                                                    |                                                                                                    | 3  |
| Status<br>Payment History                                                                                                    | 1 The I                                                  | below screen lists the details of the<br>Proceed to make your payment.                                           | a payment that you have to make for the selected service application.                                                                                                    |    |
| History                                                                                                    |                                                          |                                                                                                    |                                                                                                    |    |
| Upload and Submit Form                                                                                                    | Payment                                                  | Details                                                                                                    |                                                                                                    |    |
| My Workspace                                                                                                    |                                                          | Payment Component                                                                                                | Amount                                                                                                    |    |
| Team Worksnace                                                                                                    |                                                          | Statuatory Charges                                                                                               |                                                                                                    |    |
| Change Dassword                                                                                                    |                                                          | Total                                                                                                    | 1,000.00                                                                                                    |    |
| Unange Passworu                                                                                                    | Dilling Inf                                              | ormation                                                                                                    |                                                                                                    |    |
| My Profile                                                                                                    | Billing Inf                                              | ormation                                                                                                    |                                                                                                    |    |
| My Saved License and Permits                                                                                                    |                                                          | Name                                                                                                    |                                                                                                    |    |
| Business Registration                                                                                                    |                                                          | Address                                                                                                    | *                                                                                                    |    |
|                                                                                                    |                                                          |                                                                                                    |                                                                                                    |    |
| y Links 🦨                                                                                                    | -                                                        |                                                                                                    |                                                                                                    |    |
|                                                                                                    |                                                          |                                                                                                    | *                                                                                                    |    |
| google                                                                                                    | Click here to                                            | preview the challan(s)                                                                                           | FAQ on Challans and Payment                                                                                                    |    |
| BBC News                                                                                                    |                                                          |                                                                                                    |                                                                                                    |    |
| I I I                                                                                                    |                                                          | Make                                                                                                    | Payment Cancel                                                                                                    |    |
| eBiz<br>India's G2B Portal<br>Home Services My Account                                                                                                    | phin Logout<br>rected and your info                      | Make                                                                                                    | Payment Cancel<br>About Us   Feedback   Site Map   Help Quick Links All Links<br>Administration Search Input Search Text 33<br>Submit Forms                                                                                                    |    |
| Home Services My Account > Make Pay                                                                                                    | phin Logout<br>tected and your info                      | Make                                                                                                    | Payment Cancel<br>About Us   Feedback   Site Map   Help Quick Links All Links<br>Administration Search Input Search Text 30<br>Submit Forms                                                                                                    |    |
| Home Services My Account<br>a rehere: Home > My Account > Make Pay<br>My Account                                                                                                    | phin Logout<br>tected and your info<br>ment<br>Payment C | Make<br>mation is secure with us<br>GateWay Page                                                                 | Payment Cancel<br>About Us   Feedback   Site Map   Help Quick Links All Links<br>Administration Search Input Search Text 30<br>Submit Forms                                                                                                    |    |
| India's G2B Portal       Wetcome, Dol<br>You are pro         Home       Services       My Account         are here: Home > My Account > Make Pay       Ny Account         ty Account       Make Pay         tatus       Ny Account                                                                                                    | phin Logout<br>teeted and your info<br>ment<br>Payment G | Make<br>mation is secure with us<br>BateWay Page                                                                 | Payment Cancel About Us   Feedback   Site Map   Help Quick Links All Links  Administration Search Input Search Text 3 Submit Forms                                                                                                    |    |
| India's G2B Portal       Watcome, Dol<br>You are pro         Home       Services       My Account         Home       Services       My Account         are here:       Home > My Account > Make Pay         Ity Account       Hake Pay         Ity Account       Hake Pay     <                                                                                                    | phin Logout<br>tested and your info<br>ment<br>Payment G | Make<br>mation is secure with us<br>sateWay Page<br>Select the payment mode                                      | Payment Cancel About Us   Feedback   Sile Map   Help Quick Links All Links  Administration Search Input Search Text 3 Submit Forms                                                                                                    |    |
| Welcome. Dol         India's G2B Portal         Home       Services         My Account         vare here: Home > My Account > Make Pay         My Account         Vare here: Home > My Account > Make Pay         My Account         Vare here: Home > My Account > Make Pay         My Account         Vare here: Home > My Account > Make Pay         My Account         Vare here: Home > My Account > Make Pay         My Account         Vare here: Home > My Account > Make Pay                                                                                                    | min Logout<br>tested and your info<br>ment<br>Payment G  | Make<br>mation is secure with us<br>sateWay Page<br>Select the payment mode                                      | Payment Cancel About Us   Feedback   Sile Map   Help Quick Links All Links  Administration Search Input Search Text Submit Forms Select Select                                                                                                    |    |
| Volcome, Del<br>India's C2B Portal<br>Home Services My Account<br>are here: Home > My Account > Make Pay<br>ty Account<br>tatus<br>rayment History<br>listory<br>Ipload and Submit Form                                                                                                    | min Logout<br>teeted and your info<br>ment<br>Payment G  | Make<br>mation is secure with us<br>stateWay Page<br>Select the payment mode<br>Select the Bank                  | Payment Cancel About Us   Feedback   Sile Map   Help Quick Links All Links  Administration Search Input Search Text  Select Select                                                                                                    |    |
| Velsome, Dell<br>Indua's C28 Portal<br>Home Services My Account<br>I are here: Home > My Account > Make Pay<br>Ay Account<br>Itatus<br>Payment History<br>History<br>Ipload and Submit Form<br>My Workspace                                                                                                    | ment                                                     | Make<br>mation is secure with us<br>sateWay Page<br>Select the payment mode<br>Select the Bank                   | Payment Cancel About Us   Feedback   Sile Map   Help Quick Links All Links  Administration Search Input Search Text  Submit Forms Select Pay Cancel                                                                                                    |    |
| Welcomie; Doll         India's C2B Portal         Home       Services         My Account         I are here: Home > My Account > Make Pay         Ay Account         status         Payment History         History         Upload and Submit Form         Ay Workspace         eam Workspace                                                                                                    | ment                                                     | Make<br>mation is secure with us<br>GateWay Page<br>Select the payment mode<br>Select the Bank                   | Payment Cancel About Us   Feedback   Site Map   Help Quick Links All Links  Administration Search Input Search Text >> Submit Forms Select Pay Cancel                                                                                                    |    |
| Welcome, Dol         Indus's C2B Portal         Home       Services         Home       Services         My Account         Jare here: Home > My Account > Make Pay         Ay Account         Status         Payment History         Jistory         Jpload and Submit Form         Ay Workspace         eam Workspace         came Vorkspace         Change Password                                                                                                    | ment                                                     | Make<br>mation is secure with us<br>GateWay Page<br>Select the payment mode<br>Select the Bank                   | Payment       Cancel         About Us   Feedback   Site Map   Help       Quick Links       All Links <ul> <li>Administration</li> <li>Search</li> <li>Input Search Text</li> <li>Submit Forms</li> </ul> Select <ul> <li>Select</li> <li>Pay</li> <li>Cancel</li> </ul> |    |
| Welcome, Dell         India's C2B Portal         Home       Services         Home       Services         My Account         Jare here:       Home > My Account > Make Pay         My Account         Status         Payment History         History         Jpload and Submit Form         Ay Workspace         Feam Workspace         Change Password         Ay Profile                                                                                                    | ment                                                     | Make<br>mation is secure with us<br>GateWay Page<br>Select the payment mode<br>Select the Bank                   | Payment       Cancel         About Us   Feedback   Site Map   Help       Quick Links       All Links <ul> <li>Administration</li> <li>Search</li> <li>Input Search Text</li> <li>Submit Forms</li> </ul> Select <ul> <li>Pay</li> <li>Cancel</li> </ul>                 |    |
| Welcome, Dell         India's G2B Portal         Welcome, Dell         You are pro         Home       Services         My Account         Jare here: Home > My Account > Make Pay         My Account         Status         Payment History         History         Jpload and Submit Form         My Workspace         Pange Password         My Profile         My Saved License and Permits                                                                                                    | ptin Logout<br>tected and your info                      | Make<br>mation is secure with us<br>BateWay Page<br>Select the payment mode<br>Select the Bank                   | Payment Cancel          About Us   Feedback   Site Map   Help Quick Links All Links          Administration         Search Input Search Text         Submit Forms                                                                                                    |    |
| Image: Second second secon | ptin Logout<br>tected and your info                      | Make<br>mation is secure with us<br>BateWay Page<br>Select the payment mode<br>Select the Bank                   | Payment Cancel          About Us   Feedback   Site Map   Help Quick Links All Links          Administration         Search Input Search Text         Submit Forms             Select             Pay             Pay                                                    |    |

7. Once the payment is made successfully the resubmission process will be complete

eBiz – User Manual for IL , IEM and ESIC Services

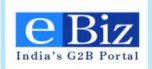

## 10.2 Employers Registration with ESIC

1. In case of any discrepancy in form scrutiny, the form will be redirected to the applicant for resubmission. The status will be changed to "Resubmission required"

| Home          | Services        | My Account     |               |                |             |          |                   |              | Submit Forms                |
|---------------|-----------------|----------------|---------------|----------------|-------------|----------|-------------------|--------------|-----------------------------|
| You are here: | Home > My Ao    | count > Status |               |                |             |          |                   |              |                             |
| My Account    | t               |                | Status of S   | ubmitted Appli | ications    |          |                   |              |                             |
| Status        |                 |                |               |                |             |          |                   |              |                             |
| History       |                 |                | Filter Items  |                |             |          |                   |              |                             |
| Upload and    | Submit Form     |                | Organization  |                | Region      |          | Submise           | sion Date    |                             |
| My Workspa    | ace             |                | select        | •              | select      | •        |                   |              | 16                          |
| Team Works    | space           |                | Service       |                |             |          |                   |              |                             |
| Change Pas    | sword           |                | select        | •              | Go          | Refresh  |                   |              |                             |
| My Profile    |                 |                |               |                |             |          |                   |              |                             |
| My Saved L    | icense and Perr | nits           | Results       |                |             |          |                   |              | First 1   2   3   Next Last |
| My Lists of   | Licenses & Perr | nits           | Application ~ | Organization V | Service V   | Region 🔻 | Submission Date   | Submitted By | ▼ Status ▼                  |
| Payment His   | story           |                | NY5108        | ganeshorg      | ESIC Filing | Central  | 09-Dec-2013 15:41 | ganeshint11  | Submitted                   |
| Business R    | egistration     |                | GA5783        | ganeshorg      | ESIC Filing | Central  | 09-Dec-2013 15:25 | ganeshint11  | Resubmission Required       |
|               |                 |                | ME8421        | ganeshorg      | ESIC Filing | Central  | 09-Dec-2013 15:01 | ganeshint11  | Submitted                   |
| My Links      |                 |                | JU6103        | ganeshorg      | ESIC Filing | Central  | 09-Dec-2013 14:48 | ganeshint11  | Submitted                   |
| DIPP          |                 |                | VU6280        | ganeshorg      | ESIC Filing | Central  | 06-Dec-2013 15:05 | ganeshint11  | Submitted                   |
| AP Online     |                 |                |               |                |             |          |                   |              | First 1   2   3   Next Last |
| TamilNadu (   | Online          |                |               |                |             |          |                   |              |                             |
| Haryana Or    | line            |                |               |                |             |          |                   |              |                             |
| Delhi Online  | I               |                |               |                |             |          |                   |              |                             |
| Maharashtra   | a Online        |                |               |                |             |          |                   |              |                             |
| To a dia a di |                 |                |               |                |             |          |                   |              |                             |

2. The link would be provided to upload the form again and resubmit.

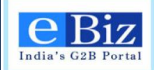

| You are here: Home > My Account > Statu | 15                                                                                                    |
|-----------------------------------------|----------------------------------------------------------------------------------------------------|
| My Account                              | Status of Submitted Applications                                                                                           |
| Status                                  |                                                                                                    |
| History                                 | Date: 09-Dec-2013 15:31                                                                                                    |
| Upload and Submit Form                  | Subject: On scrutiny of your application for "Employer Registration with ESIC", Department has found following shortfalls. |
| My Workspace                            | Please resubmit the application after addressing these comments.                                                           |
| Team Workspace                          | registration failed because of incomplete form                                                                             |
| Change Password                         |                                                                                                    |
| My Profile                              | Back                                                                                                    |
| My Saved License and Permits            |                                                                                                    |
| My Lists of Licenses & Permits          |                                                                                                    |
| Payment History                         |                                                                                                    |
| Business Registration                   |                                                                                                    |
| Ny Links 🦯                              |                                                                                                    |
| DIPP                                    | 1                                                                                                    |
| AP Online                               |                                                                                                    |
| TamilNadu Online                        |                                                                                                    |
| Haryana Online                          |                                                                                                    |
| Delhi Online                            |                                                                                                    |
| Maharashtra Online                      |                                                                                                    |
| Feedback                                |                                                                                                    |

3. Once the form is uploaded, the status would change to "Resubmission completed"

| Welsome, este<br>India's C2B Portal      | tent? Logout<br>ted and your information is secure with us | About Us   Feedback   Site Map   Help<br>Administration      | Quick Links All Links  Search Input Search Text |
|------------------------------------------|------------------------------------------------------------|--------------------------------------------------------------|-------------------------------------------------|
| Home Services My Account                 |                                                            |                                                              | Submit Forms                                    |
| You are here: Home > My Account > Status |                                                            |                                                              |                                                 |
| My Account                               | Status of Submitted App                                    | plications                                                   |                                                 |
| Status                                   |                                                            |                                                              |                                                 |
| History                                  | Date: 11-Nov-2013 19:18                                    |                                                              |                                                 |
| Upload and Submit Form                   | Subject: The application was s                             | successfully resubmitted to the department for further proce | esing                                           |
| My Workspace                             | Download attachment: 🖉 E                                   | ESIC48_test1.pdf                                             |                                                 |
| Team Workspace                           | Back                                                       |                                                              |                                                 |
| Change Password                          |                                                            |                                                              |                                                 |
| My Profile                               |                                                            |                                                              |                                                 |
| My Saved License and Permits             |                                                            |                                                              |                                                 |
| My Lists of Licenses & Permits           |                                                            |                                                              |                                                 |
| Payment History                          |                                                            |                                                              |                                                 |
| Business Registration                    |                                                            |                                                              |                                                 |
| My Links                                 |                                                            |                                                              |                                                 |
| DIPP                                     |                                                            |                                                              |                                                 |
| AP Online                                |                                                            |                                                              |                                                 |
| TamilNadu Online                         |                                                            |                                                              |                                                 |
| Haryana Online                           |                                                            |                                                              |                                                 |
| Delhi Online                             |                                                            |                                                              |                                                 |
| Maharashtra Online                       |                                                            |                                                              |                                                 |

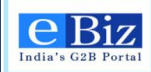

## **11 Contact Us**

**Call us:** +91-9840631429

Email us: <a href="mailto:ebizsupport-Indc@nic.in">ebizsupport-Indc@nic.in</a>

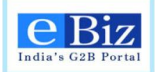

# **12 Declaration**

Online filling of the application for IL and IEM services is mandatory from 15-05-2014.

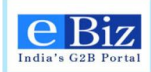

# **End of Document**

Page67 of 67